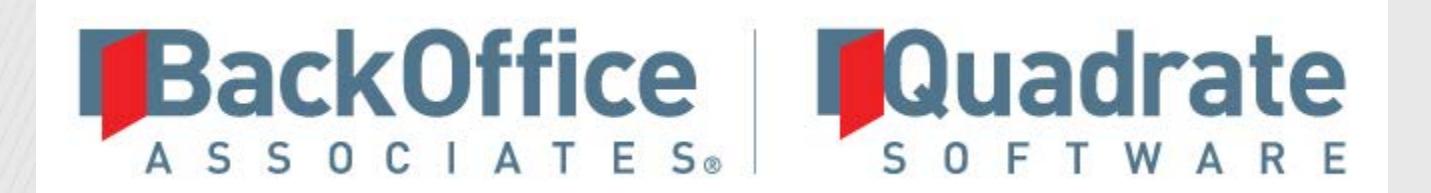

-1-1-1

# Data Workbench

Installation Guide Version 2

© 2017 BackOffice Associates, LLC. This document contains confidential and proprietary information and is for the privileged use of the intended client only. Reproduction is prohibited unless authorized by BackOffice Associates. CranSoft® is a registered trademark of BackOffice Associates, LLC. [Product Name(s)] are trademarks or registered trademarks of BackOffice Associates, LLC. Installation Guide > Data Workbench > Version 2

# **Document History**

| Version | Author        | Date       | Reviewer            | Date     | Approver            | Date     | Comments           |
|---------|---------------|------------|---------------------|----------|---------------------|----------|--------------------|
| 1       | Matt Rutledge | 07/22/2011 | Rob Read            | 8/1/2011 | Charles<br>Evans    | 8/1/2011 | First Publication  |
| 2       | Robert Read   | 9/1/2016   | Giacomo<br>Lorenzin | 9/26/16  | Giacomo<br>Lorenzin | 9/30/16  | Second Publication |

# **Table of Contents**

| Overview                                                                   | 1  |
|----------------------------------------------------------------------------|----|
| System Requirements                                                        | 1  |
| Installation                                                               | 2  |
| Choosing the Installation Type                                             | 2  |
| Performing a Stand Alone Installation                                      | 2  |
| Performing an Enterprise Installation                                      | 6  |
| Server Installation                                                        | 6  |
| Client Installation                                                        | 9  |
| Activating Data Workbench                                                  | 11 |
| Online Activation                                                          | 11 |
| Offline License File Activation                                            |    |
| Performing Initial Application Configuration                               | 14 |
| Logging on for the first time (Enterprise Installation Only)               |    |
| Adding SAP Systems                                                         | 14 |
| Additional Execution Engine Setup                                          | 16 |
| Additional Configuration for SQL Express Security                          | 17 |
| Create Exceptions in Windows Firewall                                      |    |
| Create an Exception for SQL Server 2014 in Windows Firewall                |    |
| Create an Exception for the SQL Server Browser Service in Windows Firewall |    |
| Windows Server 2012 Install                                                | 19 |
| Adding .NET Framework Features                                             |    |
| SQL Server Installation                                                    |    |
| Enable TCP/IP for SQL Server                                               |    |
| Start SQL Server Browser Service                                           |    |
| Command Line Options                                                       | 43 |
| Troubleshooting                                                            | 45 |
| Trace Files                                                                | 45 |
| Trace File Default Locations                                               |    |

# Overview

This document describes in detail how to install Quadrate's Data Workbench software. Both installation types, Stand Alone and Enterprise Server, are described in this document.

# System Requirements

- x86 Processor: 1.0 GHz or x64 Processor: 1.4 GHz; 2.0 GHz or faster recommended
- 512 megabytes (MB) of RAM or more; 1 gigabyte (GB) or more recommended
- Approximately 811 MB of available hard-disk space for the recommended installation
- 50 MB or more per user for template storage
- Super-VGA (800x600) or higher resolution monitor
- Keyboard and Microsoft Mouse or compatible pointing device
- Supported Operating Systems (64 and 32 bit):
  - o Microsoft Windows 8 and 8.1
  - o Microsoft Windows 10
  - Microsoft Windows Server 2012 R2
- SAP GUI installed locally
- Components installed (where required):
  - o Microsoft .NET Framework 3.5 (Enabled in Windows features)
  - o Windows Installer Version 3.1 or later
  - o MDAC Components 2.8 SP1 or later
  - o Microsoft SQL Server 2014 Express (Optionally can use your own SQL Database Server)

# Installation

## **Choosing the Installation Type**

ERP<sup>2</sup> can be installed in a variety of ways depending on the user's environment, the number of users and the license types.

The Stand Alone installation installs the application and all required components on a single machine. This type of installation is best suited for a single user of the product within a company or multiple users that do not want centralized security or the ability to share templates and upload mappings.

The Enterprise installation is best suited for multiple users within an organization and enables the following features:

- Centralized security
- Easy sharing of templates and upload mappings
- Centralized scheduling engine

## Performing a Stand Alone Installation

- 1. Run the installation application (DataWorkbenchSetup.exe).
- 2. Click **Next** on the *Welcome* page (see Figure 1).

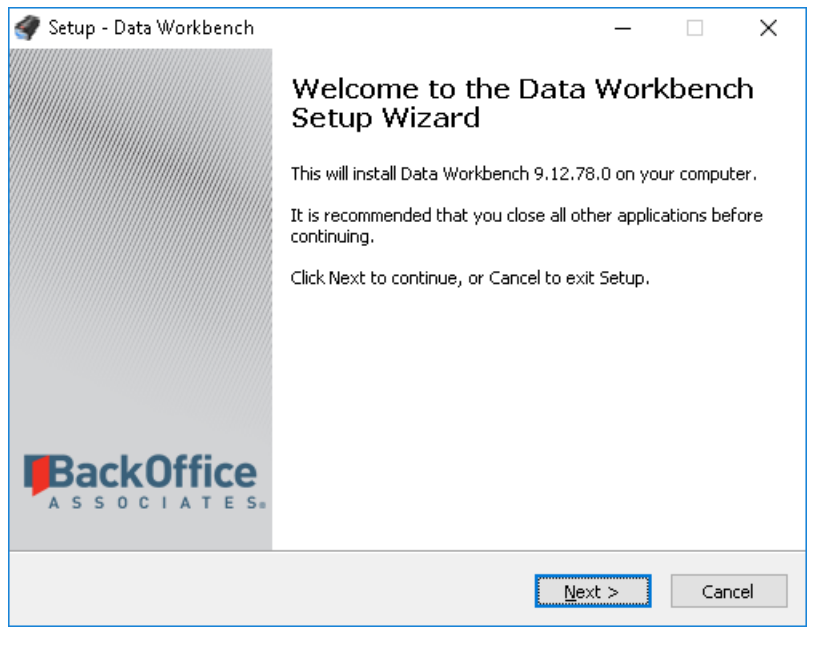

Figure 1

3. Read through the end-user license agreement and click the **I accept the agreement** option and then the **Next** button if you accept the agreement. If you do not accept the agreement, click the **Cancel** button to exit the installation procedure (see Figure 2).

| 🕜 Setup - Data Workbench —                                                                                                    |                           | ×     |
|----------------------------------------------------------------------------------------------------|---------------------------|-------|
| License Agreement<br>Please read the following important information before continuing.                                                                          |                           |       |
| Please read the following License Agreement. You must accept the terms of t<br>agreement before continuing with the installation.                                | his                       | _     |
| ERP <sup>2</sup>                                                                                                    |                           | ^     |
| End-user license agreement                                                                                                    |                           |       |
| IMPORTANT: THIS END USER LICENSE AGREEM<br>("EULA" or "Agreement") IS A LEGAL AGREEM<br>BETWEEN "YOU" THE "CUSTOMER" AND QUADR/<br>OWNED AND OPERATED BY BACKOFF | ENT<br>ENT<br>ATE<br>FICE | Ŷ     |
| <ul> <li>I accept the agreement</li> <li>I do not accept the agreement</li> </ul>                                                                                |                           |       |
| < <u>B</u> ack <u>N</u> ext >                                                                                                    | Ca                        | incel |

Figure 2

**NOTE:** If you select **Cancel**, ERP<sup>2</sup> will <u>not</u> be installed or usable.

4. Read through the *Installation Type Information* page. Click the **Next** button to continue (see Figure 3).

| 🛷 Setup - Data Workbench — 🛛                                                                                                    | ×      |
|----------------------------------------------------------------------------------------------------|--------|
| Information<br>Please read the following important information before continuing.                                                                                                    |        |
| When you are ready to continue with Setup, click Next.                                                                                                    |        |
| Important Information regarding Installation Options                                                                                                    | ^      |
| Stand Alone Installation<br>Installs a single user version of the Data Workbench on one machine<br>for use by one user.                                                                                                    |        |
| Enterprise Server Installation<br>Installs the server components necessary for a multi-user installation<br>with sharing functionality. This should only be installed on one<br>centrally accessible machine within the company. In addition, the<br>client installation needs to be performed on each user's machine. |        |
|                                                                                                    | ~      |
| < <u>B</u> ack <u>N</u> ext >                                                                                                    | Cancel |

Figure 3

5. On the *Select Components* page (see Figure 4), accept the default value of **Stand Alone Installation** and click the **Next** button.

| 🛷 Setup - Data Workbench                                                                                               | _              |          | ×   |
|----------------------------------------------------------------------------------------------------|----------------|----------|-----|
| Select Components<br>Which components should be installed?                                                             |                |          |     |
| Select the components you want to install; clear the components<br>install. Click Next when you are ready to continue. | you do not     | want to  |     |
| Stand Alone Installation                                                                                               |                | ~        |     |
| Data Workbench Application                                                                                             |                | 100.6 MB | 3   |
| Quadrate Authentication Server                                                                                         |                | 22.1 MB  |     |
| Quadrate Execution Engine                                                                                              |                | 31.0 MB  | }   |
| Current selection requires at least 160.0 MB of disk space.                                                            |                |          |     |
| < Back                                                                                                    | <u>l</u> ext > | Can      | cel |

Figure 4

The final page of the installation (see Figure 5) displays which required components will also be installed. The components that may be installed are listed below.

| 🟈 Setup - Data Workbench                                                               | -                            |         | ×     |
|----------------------------------------------------------------------------------------|------------------------------|---------|-------|
| Ready to Install<br>Setup is now ready to begin installing Data Workbe                 | nch on your computer.        |         |       |
| Click Install to continue with the installation, or click change any settings.         | (Back if you want to re      | view or |       |
| Dependencies to install:<br>.NET Framework 2.0<br>SQL Express<br>Destination location: |                              |         | ^     |
| C:\Program Files (x86)\Quadrate                                                        |                              |         |       |
| <                                                                                      |                              | >       | ~     |
| <                                                                                      | <u>B</u> ack <u>I</u> nstall |         | ancel |

Figure 5

## .NET Framework

The .NET Framework is a Microsoft component that provides the development platform upon which the Data Workbench has been developed. If required, Windows will detect that .NET Framework 3.5 (includes .NET 2.0 and .NET 3.0) needs to be installed and will download it. This feature must be enabled to run the Data Workbench application (see Figure 6).

|   |                                                                                             | $\times$ |
|---|---------------------------------------------------------------------------------------------|----------|
| ÷ | 📷 Windows Features                                                                          |          |
|   | An app on your PC needs the following Windows feature:                                      |          |
|   | .NET Framework 3.5 (includes .NET 2.0 and 3.0)                                              |          |
|   |                                                                                             |          |
|   | Download and install this feature                                                           |          |
|   | Windows will get the files that it needs from Windows Update and complete the installation. |          |
|   | → Skip this installation<br>Your apps might not work correctly without this feature.        |          |
|   | Tell me more about this feature                                                             |          |
|   | Cance                                                                                       |          |

SQL Express

SQL Express is a Microsoft database engine that is used for storage of templates, upload mappings, logs and other system information.

- 6. Click the **Install** button; this will install any of the required components and the Data Workbench application.
- 7. Browse to a temporary directory for extracted files or click **Ok** button to accept the default (see Figure 7).

| 🟈 Setup - Data Workbench                                          |                                                  | - 🗆 X               |
|-------------------------------------------------------------------|--------------------------------------------------|---------------------|
| Installing Required Depe<br>Please wait while the req<br>minutes. | endencies<br>uired dependencies are installed. 1 | 'his may take a few |
| Installing Supporting Files<br>SQL Express<br>Choose Dir          | :<br>ectory For Extracted Files                  | ×                   |
| Choose D                                                          | lirectory For Extracted Files                    |                     |
|                                                                   | Ok Cancel Bro                                    | wse                 |
|                                                                   |                                                  |                     |
|                                                                   |                                                  |                     |

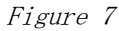

<sup>© 2017</sup> BackOffice Associates, LLC. This document contains confidential and proprietary information and is for the privileged use of the intended client only. Reproduction is prohibited unless authorized by BackOffice Associates. CranSoft® is a registered trademark of BackOffice Associates, LLC. Data Workbench are trademarks or registered trademarks of BackOffice Associates, LLC.

- 8. Once the installation is completed, click the **Finish** button to exit the installer.
- **NOTE**: If an error is received during the SQL server installation, cancel the Data WorkBench install, and refer to the section *SQL Server Installation* for the steps on how to manually install the SQL Server.

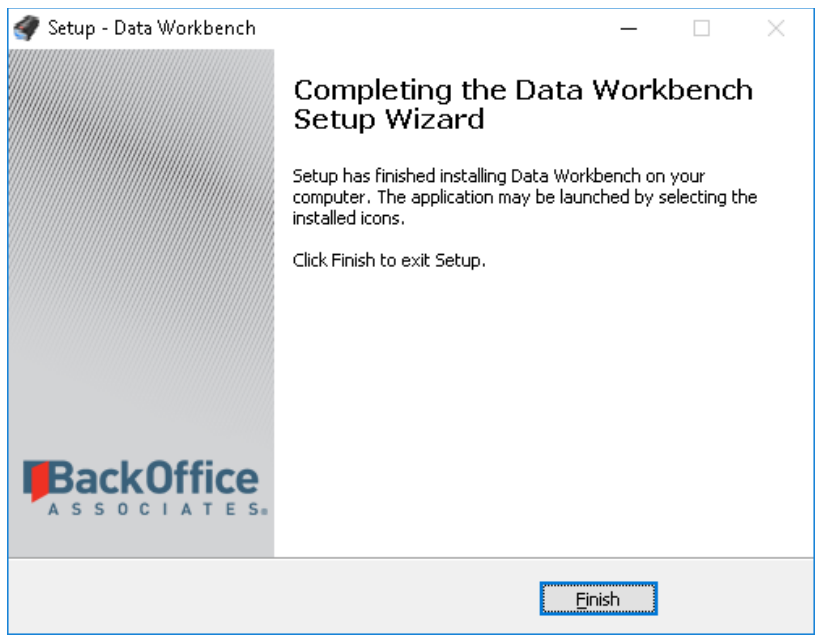

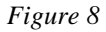

## Performing an Enterprise Installation

## Server Installation

The following steps must be followed if a dedicated machine will be used to host the server components of the Data Workbench.

- **NOTE**: If one of the users will host the server components, refer to *Performing a Stand Alone Installation* for more information. All other users must follow the instructions in *Client Installation*.
- 1. Run the installation application (DataWorkbenchSetup.exe).
- 2. Click **Next** on the *Welcome* page.
- 3. Read through the end-user license agreement and click the **I accept the agreement** option and then the **Next** button if you accept the agreement. If you do not accept the agreement, click the **Cancel** button to exit the installation procedure.

**NOTE:** If you select Cancel, ERP<sup>2</sup> will <u>not</u> be installed or usable.

- 4. Read through the *Installation Type Information* page. Click the **Next** button to continue.
- 5. On the *Select Components* page (see Figure 9), select **Enterprise Server Installation** from the drop down list and click the **Next** button.

| 🟈 Setup - Data Workbench                                                                                                | —         |           | $\times$ |
|----------------------------------------------------------------------------------------------------|-----------|-----------|----------|
| Select Components<br>Which components should be installed?                                                              |           |           |          |
| Select the components you want to install; clear the components you install. Click Next when you are ready to continue. | ou do not | : want to | _        |
| Enterprise Server Installation                                                                                          |           | ~         |          |
| Data Workbench Application                                                                                              |           | 97.5 MB   | 1        |
| Quadrate Authentication Server                                                                                          |           | 19.1 MB   |          |
| Quadrate Execution Engine                                                                                               |           | 28.0 MB   |          |
| Current selection requires at least 25.4 MB of disk space.                                                              |           |           |          |
| < Back Net                                                                                                    | <t></t>   | Cano      | el       |

Figure 9

The final page of the installation (see Figure 10) displays which required components will also be installed. The components that may be installed are listed below.

| 💣 Setup - Data Workbench —                                                                                                |         | ×     |
|----------------------------------------------------------------------------------------------------|---------|-------|
| Ready to Install<br>Setup is now ready to begin installing Data Workbench on your computer.                               |         |       |
| Click Install to continue with the installation, or click Back if you want to rev<br>change any settings.                 | view or |       |
| Dependencies to install:<br>.NET Framework 2.0<br>SQL Express<br>Destination location:<br>C:\Program Files (x86)\Quadrate |         | ^     |
| <                                                                                                    | >       | ~     |
| < <u>B</u> ack Install                                                                                                    | ] (     | ancel |

Figure 10

## .NET Framework

The .NET Framework is a Microsoft component that provides the development platform upon which the Data Workbench has been developed. If required, Windows will detect that .NET Framework 3.5 (includes .NET 2.0 and .NET 3.0) needs to be installed and will download it. It is required that this feature is enabled in order to run the Data Workbench application (see Figure 11).

|   |                                                                                                    | × |
|---|----------------------------------------------------------------------------------------------------|---|
| ÷ | Windows Features                                                                                                    |   |
|   | An app on your PC needs the following Windows feature:                                                                           |   |
|   | .NET Framework 3.5 (includes .NET 2.0 and 3.0)                                                                                   |   |
|   |                                                                                                    |   |
|   |                                                                                                    |   |
|   | Download and install this feature<br>Windows will get the files that it needs from Windows Update and complete the installation. |   |
|   | → Skip this installation<br>Your apps might not work correctly without this feature.                                             |   |
|   | Tell me more about this feature                                                                                                  |   |
|   | Cance                                                                                                    |   |

Figure 11

#### SQL Express

SQL Express is a Microsoft database engine that is used for storage of templates, upload mappings, logs and other system information.

- 6. Click the **Install** button; this will install any of the required components and the Data Workbench application.
- 7. Browse to a temporary directory for extracted files or click **Ok** to accept the default (see Figure 12).

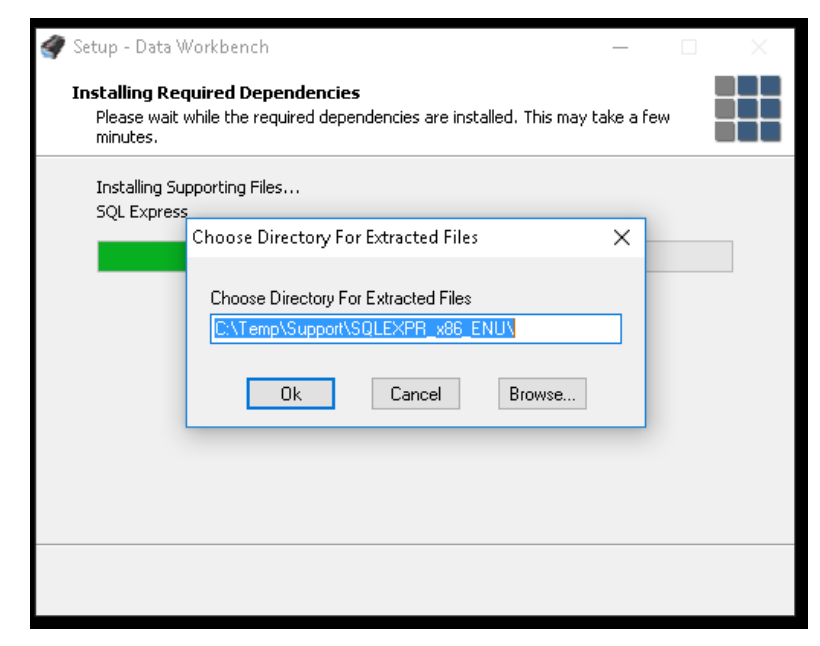

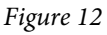

## 8. Once the installation is complete, click the **Finish** button to exit the installer.

© 2017 BackOffice Associates, LLC. This document contains confidential and proprietary information and is for the privileged use of the intended client only. Reproduction is prohibited unless authorized by BackOffice Associates. CranSoft® is a registered trademark of BackOffice Associates, LLC. Data Workbench are trademarks or registered trademarks of BackOffice Associates, LLC. **NOTE**: If an error is received during the SQL server installation, cancel the Data WorkBench install, and refer to the section *SQL Server Installation* for the steps on how to manually install the SQL Server.

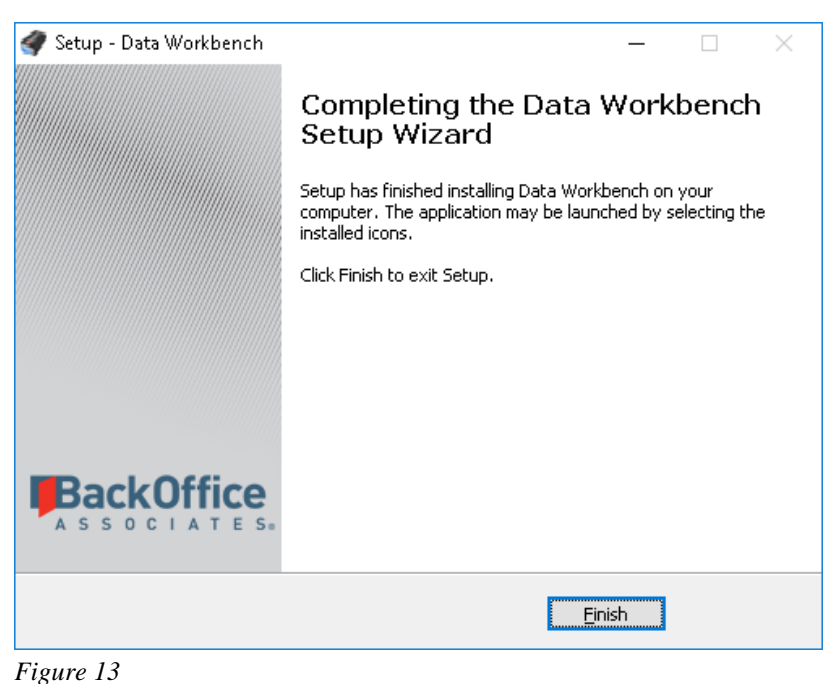

#### Figure 15

9.

#### **Client Installation**

The following installation steps must be used for clients that will be connecting to server components that have been installed on a separate machine.

- 1. Run the installation application (DataWorkbenchSetup.exe).
- 2. Click **Next** on the *Welcome* page.
- 3. Read through the end-user license agreement and click the **I accept the agreement** option and then the **Next** button if you accept the agreement. If you do not accept the agreement, click the **Cancel** button to exit the installation procedure.

**NOTE:** If you select **Cancel**, ERP<sup>2</sup> will <u>not</u> be installed or usable.

- 4. Read through the Installation Type Information page. Click the Next button to continue.
- 5. On the *Select Components* page (see Figure 14), select **Enterprise Client Installation** from the drop down list and click the **Next** button.

| elect Compone                         | nte                                                                     |                         | -                |
|---------------------------------------|-------------------------------------------------------------------------|-------------------------|------------------|
| Which compone                         | nts should be installed?                                                |                         | i                |
| Select the comp<br>install. Click Nex | onents you want to install; clear t<br>t when you are ready to continue | :he components yo<br>». | u do not want to |
| Enterprise Clier                      | t Installation                                                          |                         |                  |
| 🖌 Data Workb                          | ench Application                                                        |                         | 100.6 M          |
| Quadrate A                            | uthentication Server                                                    |                         | 22.1 M           |
|                                       | xecution Engine                                                         |                         | 31.0 M           |
|                                       |                                                                         |                         |                  |
| Current selectio                      | n requires at least 137.9 MB of di                                      | sk space.               |                  |
|                                       |                                                                         | < Back Nex              | t> Car           |

The *Enterprise Server Setup* page (see Figure 15) is where the details of the Enterprise Server are entered.

6. Enter the name or IP address of the computer that is hosting the server components in the **Server Name** text box. If the port of the enterprise server was changed during the server installation process, the new port number must be entered in the **Port** text box. Click the **Next** button once complete.

| 7                             | Setup - E                                          | ata Workbench               | - 🗆 🗙      |
|-------------------------------|----------------------------------------------------|-----------------------------|------------|
| Enterprise Se<br>Enter the po | r <b>ver Setup</b><br>ort that the enterprise serv | er service will run on      |            |
| Enter the se<br>localhost     | rver name that the Enterp                          | rise Server is running on:  |            |
| Enter the po<br>3333          | rt that the Enterprise Serv                        | er is running on:           |            |
|                               |                                                    |                             |            |
|                               |                                                    |                             |            |
|                               |                                                    | < <u>B</u> ack <u>N</u> ext | : > Cancel |

Figure 15

The final page of the installation (see Figure 16) displays the required component that will also be installed.

## .NET Framework

The .NET Framework is a Microsoft component that provides the development platform upon which the Data Workbench has been developed.

7. Click the **Install** button; this will install any of the required components and the Data Workbench application.

| 🟈 Setup - Data Workbench                                                                         | _            |      | ×    |
|--------------------------------------------------------------------------------------------------|--------------|------|------|
| <b>Ready to Install</b><br>Setup is now ready to begin installing Data Workbench on your co      | mputer.      |      |      |
| Click Install to continue with the installation, or click Back if you wa<br>change any settings. | int to revie | w or |      |
| Dependencies to install:<br>.NET Framework 2.0                                                   |              | ^    |      |
| Destination location:<br>C:\Program Files (x86)\Quadrate                                         |              |      |      |
|                                                                                                  |              |      |      |
| <                                                                                                |              | >    |      |
| < <u>B</u> ack                                                                                   | nstall       | Car  | ncel |

Figure 16

8. Once the installation is complete, click the **Finish** button to exit the installer.

# **Activating Data Workbench**

When Data Workbench requires activation, an Activation Wizard displays when the Data Workbench Client runs. This wizard allows you to activate the product in one of two ways.

- 1. Online Activation
- 2. Offline License File Activation

## **Online Activation**

1. Enter the Product Code into the text box on the first page of the Activation Wizard (see Figure 17) then click **Next**.

| Activation Wizard                                                                                                    | ?   | ×    |
|----------------------------------------------------------------------------------------------------|-----|------|
| Welcome to the Activation Wizard                                                                                                    |     |      |
| This wizard will guide you through activating Data Workbench.                                                                                                    |     |      |
| Activation helps verify that your copy of Data Workbench is genuine. With a<br>genuine copy of Data Workbench, you are eligible to receive all avaialble<br>updates and product support from Quadrate. |     |      |
| Please enter your product code below. The dashes will automatically be added:                                                                                                    |     |      |
|                                                                                                    |     |      |
| To continue, click Next.                                                                                                    |     |      |
| Next >                                                                                                    | Car | ncel |

Figure 17

2. Select the Activate Online option and click the Next button (see Figure 18).

| Letivation Wizard                                             | ?    | ×   |
|---------------------------------------------------------------|------|-----|
| Activate Data Workbench                                       |      |     |
| You must activate Data Workbench in order to use the product. |      |     |
| Activate Data Workbench Online                                |      |     |
| Request a License File by E-Mail or Telephone                 |      |     |
| Activate Data Workbench with a License File                   |      |     |
|                                                               |      |     |
| < Back Next >                                                 | Cano | cel |

Figure 18

If you are connecting through a proxy and your proxy requires authentication you will be prompted for your username and password. This information can be obtained from your internal IT Department.

3. After Online Activation has finished, click the **Finish** button.

## **Offline License File Activation**

- 1. Enter the **Product Code** into the text box on the first page of the Activation Wizard (see Figure 17) and click **Next**.
- 2. Select the second option: **Request a License File by E-Mail or Telephone**. Click the **Next** button to continue (see Figure 18).
- 3. Click the Click here to request a license file by e-mail link.
- **NOTE**: This link will bring up your e-mail client with a message ready to send to Quadrate. When the message appears in your email client, click the send button.

**NOTE:** If an email does not get created automatically, follow the instructions from the *License File Requested* page which will explain how to manually compose an activation email to send to Quadrate. Alternatively you may call Quadrate and give them the key that is displayed at the bottom of the page (see Figure 19).

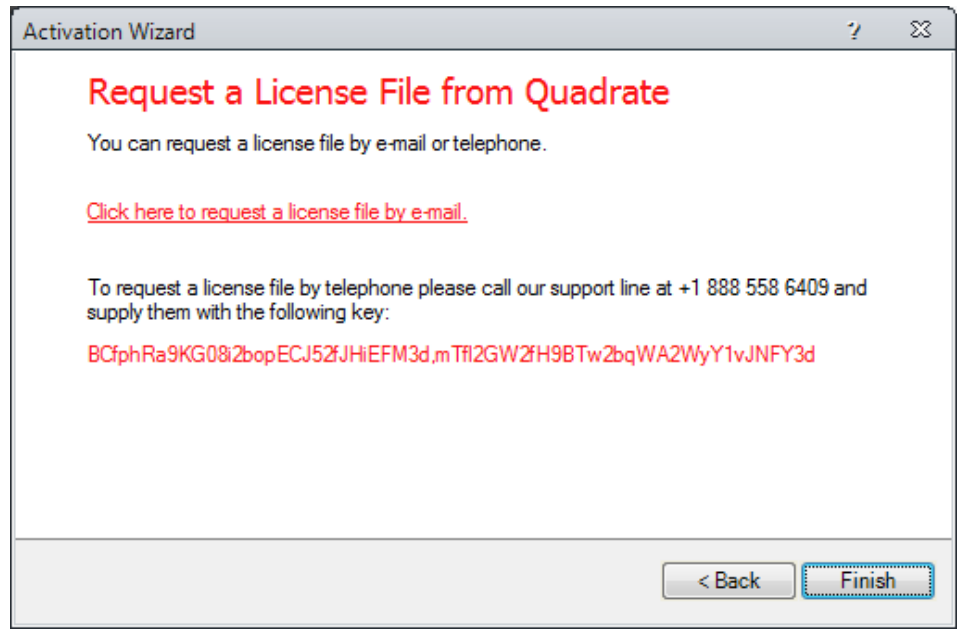

Figure 19

- 4. Click the **Finish** button and wait for the response e-mail with your license.
- 5. Once the license file is received, save the attached QLIC file to your desktop and start Data Workbench again.
- 6. Enter the Product Code into the text box on the first page of the Activation Wizard (see Figure 17).
- 7. Select the Activate Data Workbench with a License File option. Click the Next button to continue.
- 8. Select the **Browse** button shown in Figure 20 to locate the file that was saved in step 5. Click the **Next** button to continue.

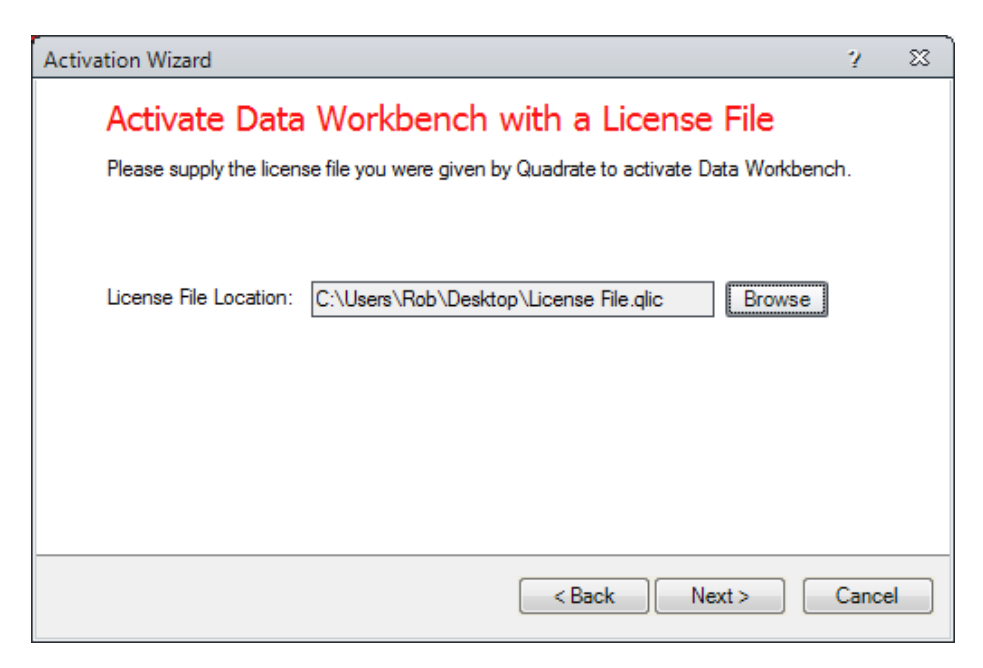

© 2017 BackOffice Associates, LLC. This document contains confidential and proprietary information and is for the privileged use of the intended client only. Reproduction is prohibited unless authorized by BackOffice Associates. CranSoft® is a registered trademark of BackOffice Associates, LLC. Data Workbench are trademarks or registered trademarks of BackOffice Associates, LLC.

9. After the activation process is complete, click the **Finish** button.

# **Performing Initial Application Configuration**

## Logging on for the first time (Enterprise Installation Only)

If you are running in an Enterprise Installation model, a username and password is required to access ERP<sup>2</sup>. The default usernames and passwords can be configured in the administration section after logging in. The default username and password is:

| Username | admin |
|----------|-------|
| Password | admin |

## **Adding SAP Systems**

Each SAP system that will be accessed via ERP<sup>2</sup> must first be added into System Instance section of the application. If the application was installed in an enterprise configuration, the systems will only need to be added once and will automatically be shared amongst the other users. For security measures, users are not automatically allowed to log on to any system in the system instance list. The administrator must grant user access to each system in the User Security section.

To add system instances:

- 1. Open ERP<sup>2</sup> and log on using default username and password.
- 2. Click the **Administration** tab.
- 3. Click the **Systems** button.
- 4. Click the **Add System** command (See Figure 21).
- 5. Select from your list of SAP connections.
- 6. Click OK.

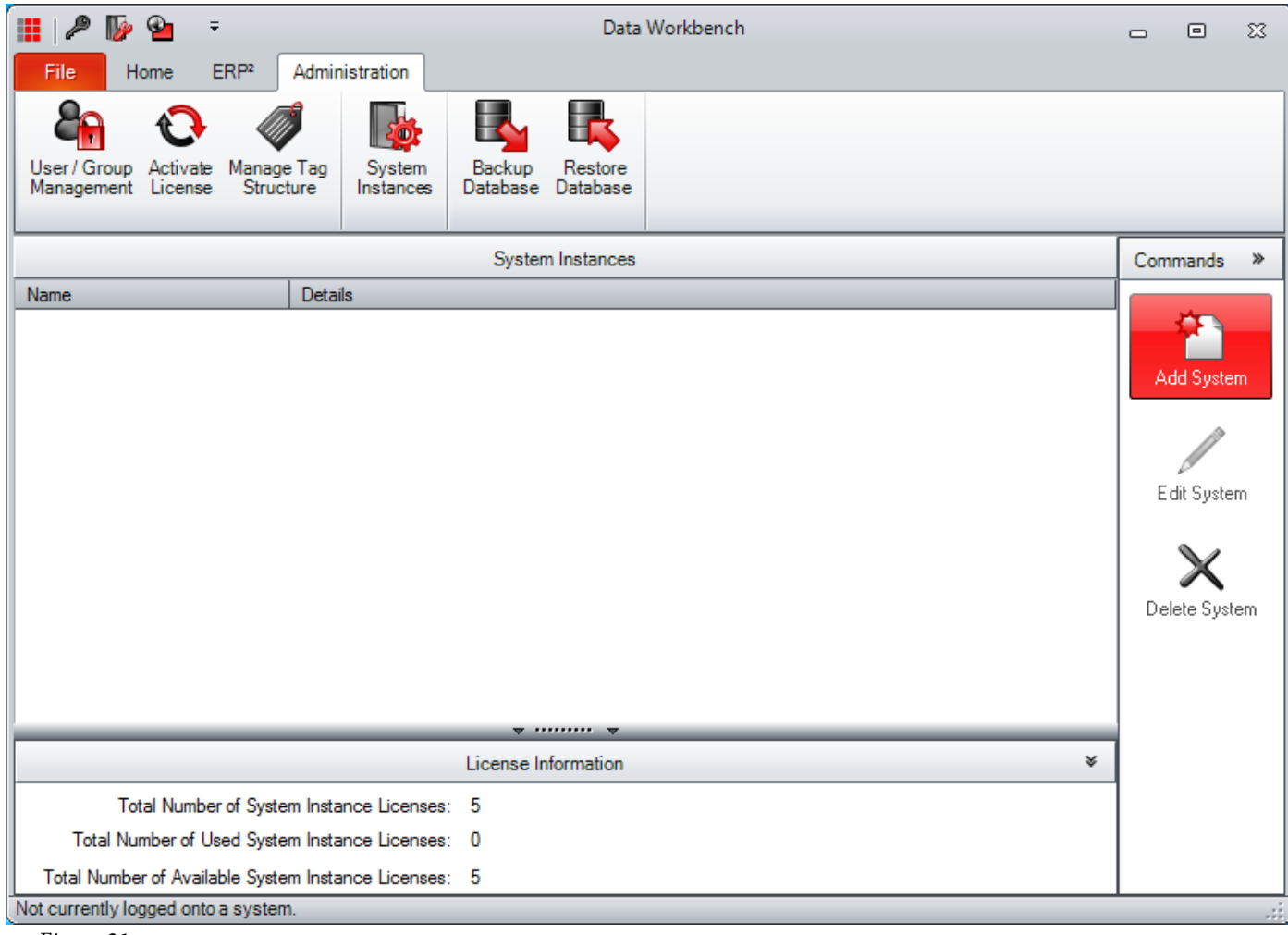

Figure 21

To grant access to a system:

- 1. From the Administration tab, click the User/Group Management icon.
- 2. Drill down and select the relevant user.
- 3. Select the Administration tab.
- 4. Click the Allowed checkbox to grant or deny access to each system (See Figure 22).
- 5. Click the **Save** button.

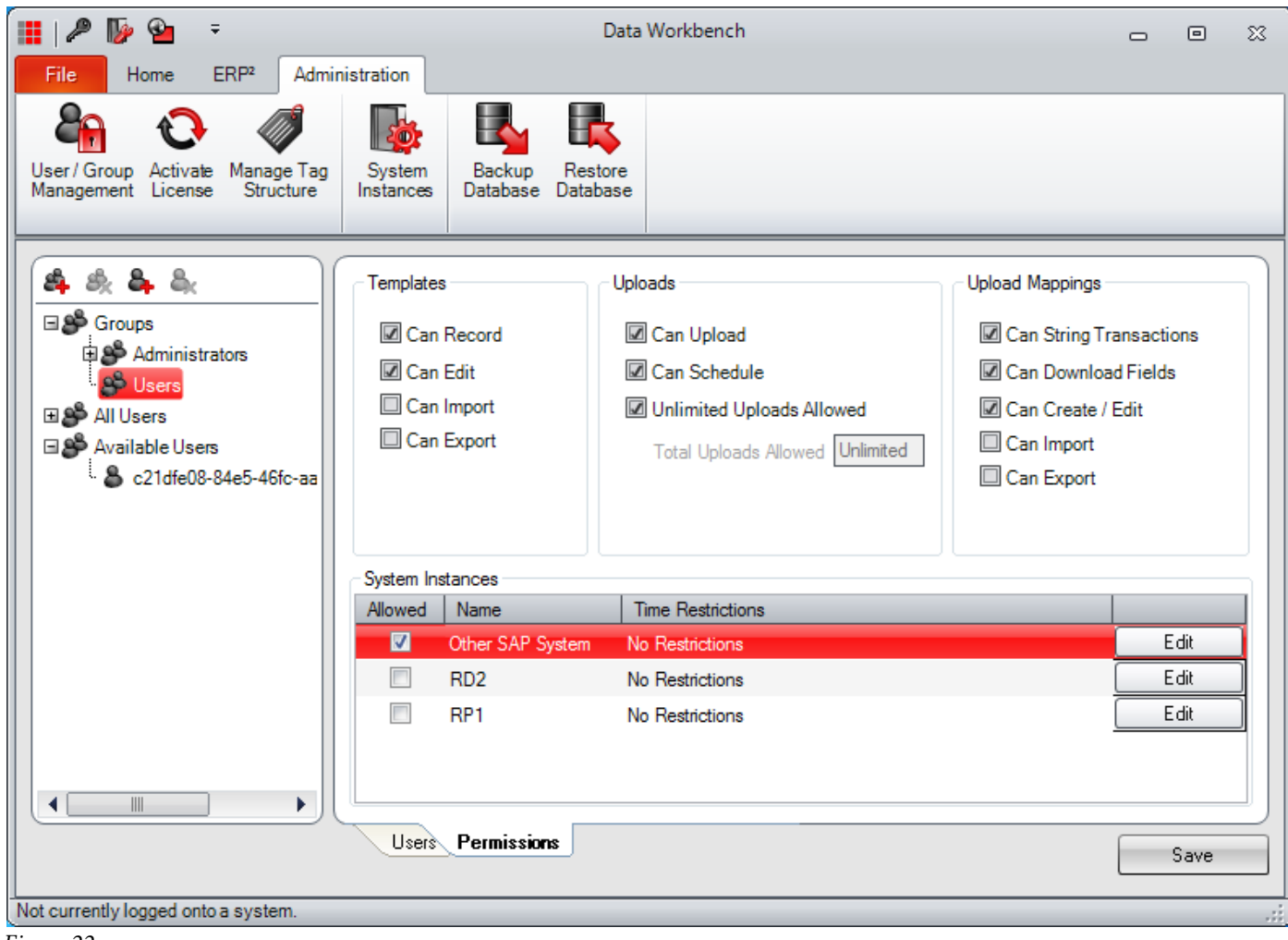

Figure 22

# **Additional Execution Engine Setup**

The Execution Engine service is automatically configured to run under the Local System account. This account does not have sufficient privileges to access files external to the current computer. In order to allow the service to read and write from network shares and other external locations, the service must be configured to run as a user with the correct privileges. If the current user can access these locations then the current user details can be used.

Communication to the SMTP (Email) server is also performed under the Local System account. This could cause problems where anonymous users do not have permission to send emails outside the company domain. If external email addresses will be used for notification emails, the account for the Execution Engine must be changed to a user that has sufficient privileges to send external emails.

To change the user credentials of the service:

- 1. Open Control Panel.
- 2. Open Administrative Tools.
- 3. Open Services.
- 4. Double-click the Quadrate Execution Engine entry.
- 5. Click the **Log On** tab. (See Figure 23).

© 2017 BackOffice Associates, LLC. This document contains confidential and proprietary information and is for the privileged use of the intended client only. Reproduction is prohibited unless authorized by BackOffice Associates. CranSoft® is a registered trademark of BackOffice Associates, LLC. Data Workbench are trademarks or registered trademarks of BackOffice Associates, LLC.

- 6. Select the This account option.
- 7. Enter the new username in the first text box adjacent to the **This account** option.
- 8. Enter and re-enter the password in the **Password** and **Confirm password** text boxes.
- 9. Click the **OK** button.
- 10. Right-click the Quadrate Execution Engine entry and select the Restart option.

| Quadrate Authentic           | ation Serv             | er Properties (L   | ocal Compu | ıter)  | ×  |
|------------------------------|------------------------|--------------------|------------|--------|----|
| General Log On               | Recovery               | Dependencies       |            |        |    |
| Log on as:                   |                        |                    |            |        |    |
| Local System a Allow service | ccount<br>e to interac | t with desktop     |            |        |    |
| This account:                | Net                    | work Service       |            | Browse |    |
| Password:                    | ••                     | •••••              | ••         |        |    |
| <u>C</u> onfirm passwo       | ord: ••                | •••••              | ••         |        |    |
| Help me configure            | user accou             | unt log on options | <u>.</u>   |        |    |
|                              |                        |                    |            |        |    |
|                              |                        |                    |            |        |    |
|                              |                        |                    |            |        |    |
|                              |                        |                    |            |        |    |
|                              |                        |                    |            |        |    |
|                              |                        |                    |            |        |    |
|                              |                        | ОК                 | Cancel     |        | ly |

# Additional Configuration for SQL Express Security

If the following error message appears and the Windows firewall is enabled, please follow these steps to add exceptions to the firewall to allow communication to the database from other computers.

An error has occurred while establishing a connection to the server. When connecting to SQL Server 2014, this failure may be caused by the fact that under the default settings SQL Server does not allow remote connections.

## **Create Exceptions in Windows Firewall**

These steps apply to the version of Windows Firewall that is included in Windows 8.1. If you are using a different firewall system, see your firewall documentation for more information.

**NOTE:** If you are running a firewall on the computer that is running SQL Server 2014, external connections to SQL Server 2014 will be blocked unless SQL Server 2014 and the SQL Server Browser service can communicate through the firewall. You must create an exception for each instance of SQL Server 2014 that you want to accept remote connections and an exception for the SQL Server Browser service.

SQL Server 2014 uses an instance ID as part of the path when you install its program files. To create an exception for each instance of SQL Server, you must identify the correct instance ID.

To obtain an instance ID, follow these steps:

- 1. On the Windows *Start* menu, select **Programs**> **Microsoft SQL Server 2014** > **Configuration Tools**, and then click **SQL Server Configuration Manager**.
- 2. In *SQL Server Configuration Manager*, click the **SQL Server Browser** service in the right pane, right-click the instance name in the main window, and then click **Properties**.
- 3. On the *SQL Server Browser Properties* page, click the **Advanced** tab, locate the instance ID in the property list, and then click **OK**.
- 4. To open Windows Firewall, click **Start**, click **Run**, type **firewall.cpl**, and then click **OK**.

## Create an Exception for SQL Server 2014 in Windows Firewall

To create an exception for SQL Server 2014 in Windows Firewall, follow these steps:

- 1. Search for "firewall" in the Windows 8 Start menu. Click Windows Firewall.
- 2. Click Allow an app or feature through Windows firewall in the Windows Firewall page.
- 3. Click **Change settings** in the next page.
- 4. Click **Allow another app...** in the bottom right corner.
- 5. Select an app to add in the window that pops up, and then click **Add** to add the exception to the list. In this case, navigate to C:\**Program Files (x86)**\**Microsoft SQL Server**\**MSSQL12.QUADRATE**\**MSSQL\Binn**\ sqlservr.exe or whatever location SQL Server executable resides.

**NOTE**: The path may be different depending on where SQL Server 2014 is installed. MSSQL12.QUADRATE is a placeholder for the instance ID that you obtained in step 3 of the previous procedure.

6. Repeat steps 1 through 5 for each instance of SQL Server 2014 that needs an exception.

## Create an Exception for the SQL Server Browser Service in Windows Firewall

To create an exception for the SQL Server Browser service in Windows Firewall, follow these steps:

- 1. In Windows Firewall, click the Exceptions tab, and then click Add Program.
- 2. In the Add a Program window, click Browse.
- 3. Click the C:\Program Files\Microsoft SQL Server\90\Shared\sqlbrowser.exe executable program, click Open, and then click OK.

NOTE: The path may be different depending on where SQL Server 2014 is installed.

# Windows Server 2012 Install

## **Adding .NET Framework Features**

For Windows Server 2012, enabling the .NET Framework features cannot be automated so it must be done manually. .NET Framework 3.5 and 4.0 are required in order for the Data Workbench application to work correctly. Follow these steps for adding the .NET Framework features on Windows Server 2012.

1. From Server manager select Add Roles and features (See Figure 24).

| <b>1</b>                                   |                                                                                       | Server Manager                                                                 |                                                                   |                      | _ O X                     |
|--------------------------------------------|---------------------------------------------------------------------------------------|--------------------------------------------------------------------------------|-------------------------------------------------------------------|----------------------|---------------------------|
| Server Ma                                  | anager • Dashboard                                                                    |                                                                                | • @   <b>ሾ</b> ⊮                                                  | lanage <u>T</u> ools | <u>V</u> iew <u>H</u> elp |
| Dashboard     Local Server     All Servers |                                                                                       | configure this local server                                                    |                                                                   |                      |                           |
| File and Storage Services P                | QUICK START 2<br>3<br>WHAT'S NEW 4                                                    | Add roles and features<br>Add other servers to manage<br>Create a server group |                                                                   |                      |                           |
|                                            | LEARN MORE                                                                            | Connect this server to cloud services                                          |                                                                   |                      | Hide                      |
|                                            | File and Storage<br>Services<br>Manageability<br>Events<br>Performance<br>BPA results | 1 Local Server 1<br>Manageability<br>Events<br>Services<br>Performance         | All Servers<br>Manageability<br>Events<br>Services<br>Performance | 1                    | v                         |

#### Figure 24

2. If "Before you begin" section is available, click Next (see Figure 25).

| 6                                                                                                    | Add Roles and Features Wizard                                                                                                    |
|----------------------------------------------------------------------------------------------------|----------------------------------------------------------------------------------------------------|
| Before you begin                                                                                                 | DESTINATION SERVER<br>VM-QuadWin12R2                                                                                                    |
| Before You Begin<br>Installation Type<br>Server Selection<br>Server Roles<br>Features<br>Confirmation<br>Results | This wizard helps you install roles, role services, or features. You determine which roles, role services, or features to install based on the computing needs of your organization, such as sharing documents, or hosting a website. To remove roles, role services, or features: Start the Remove Roles and Features Wizard Before you continue, verify that the following tasks have been completed: The Administrator account has a strong password Network settings, such as static IP addresses, are configured The most current security updates from Windows Update are installed If you must verify that any of the preceding prerequisites have been completed, close the wizard, complete the steps, and then run the wizard again. To continue, click Next. |
|                                                                                                    | < Previous Next > Install Cancel                                                                                                    |

3. Select the Role-based or feature-based installation option and click Next (see Figure 26).

|                                                                                                    | Add Roles and Features Wizard                                                                                                    |                                      |
|----------------------------------------------------------------------------------------------------|----------------------------------------------------------------------------------------------------|--------------------------------------|
| Select installation                                                                                              | n type                                                                                                    | DESTINATION SERVER<br>VM-QuadWin12R2 |
| Before You Begin<br>Installation Type<br>Server Selection<br>Server Roles<br>Features<br>Confirmation<br>Results | <ul> <li>Select the installation type. You can install roles and features on a running provide machine, or on an offline virtual hard disk (VHD).</li> <li>Role-based or feature-based installation<br/>Configure a single server by adding roles, role services, and features.</li> <li>Remote Desktop Services installation<br/>Install required role services for Virtual Desktop Infrastructure (VDI) to create or session-based desktop deployment.</li> </ul> | nysical computer or virtual          |
|                                                                                                    | < Previous Next >                                                                                                    | Install Cancel                       |

#### Figure 26

© 2017 BackOffice Associates, LLC. This document contains confidential and proprietary information and is for the privileged use of the intended client only. Reproduction is prohibited unless authorized by BackOffice Associates. CranSoft® is a registered trademark of BackOffice Associates, LLC. Data Workbench are trademarks or registered trademarks of BackOffice Associates, LLC.

- 4. Click the Select a server from the server pool option.
- 5. From the Server pool list, select the server where you want to install the Data Workbench application. Click Next button (see Figure 27).
- 6. The Data Workbench application does not require new Server Roles. Click Next.

| L                                                         | Add Roles and Features Wizard                                                                                                    |
|-----------------------------------------------------------|----------------------------------------------------------------------------------------------------|
| Select destinati                                          | ON SETVER VM-QuadWin12R2                                                                                                    |
| Before You Begin<br>Installation Type<br>Server Selection | <ul> <li>Select a server or a virtual hard disk on which to install roles and features.</li> <li>Select a server from the server pool</li> <li>Select a virtual hard disk</li> </ul>                                                                                                    |
| Server Roles<br>Features<br>Confirmation<br>Results       | Server Pool         Filter:         Name       IP Address         Operating System         VM-QuadWin12R2       10.40.50.199         Microsoft Windows Server 2012 R2 Standard         Image: Standard         Server(s) found         This page shows servers that are running Windows Server 2012, and that have been added by using the Add Servers command in Server Manager. Offline servers and newly-added servers from which data collection is still incomplete are not shown. |
|                                                           | < Previous Next > Install Cancel                                                                                                    |

Figure 27

| <b>L</b>            | Add Roles and Features Wizard                               |                                         |
|---------------------|-------------------------------------------------------------|-----------------------------------------|
| Select server roles |                                                             | DESTINATION SERVER<br>VM-QuadWin12R2    |
| Before You Begin    | Select one or more roles to install on the selected server. |                                         |
| Installation Type   | Roles                                                       | Description                             |
| Server Selection    |                                                             | Active Directory Certificate Services   |
| Server Roles        | Active Directory Certificate Services                       | (AD CS) is used to create certification |
| Features            | Active Directory Domain Services                            | authorities and related role services   |
| Confirmation        | Active Directory Federation Services                        | certificates used in a variety of       |
| Results             | Active Directory Rights Management Services                 | applications.                           |
| Results             | Application Server                                          |                                         |
|                     | DHCP Server                                                 | E                                       |
|                     | DNS Server                                                  |                                         |
|                     | Fax Server                                                  |                                         |
|                     | File and Storage Services (1 of 12 installed)               |                                         |
|                     | Hyper-V                                                     |                                         |
|                     | Network Policy and Access Services                          |                                         |
|                     | Print and Document Services                                 |                                         |
|                     | Remote Access                                               |                                         |
|                     | Remote Desktop Services                                     |                                         |
|                     |                                                             | _                                       |
|                     |                                                             | ext > Install Cancel                    |
|                     |                                                             |                                         |

- 7. From the features list, select the following options (see Figure 29).
- .NET Framework 3.5 Features
- .NET Framework 3.5 ( includes .NET 2.0 and 3.0)
- .Net Framework 4.5 Features
- .NET Framework 4.5 (usually installed by default on Server).
- 8. Click **Next** button

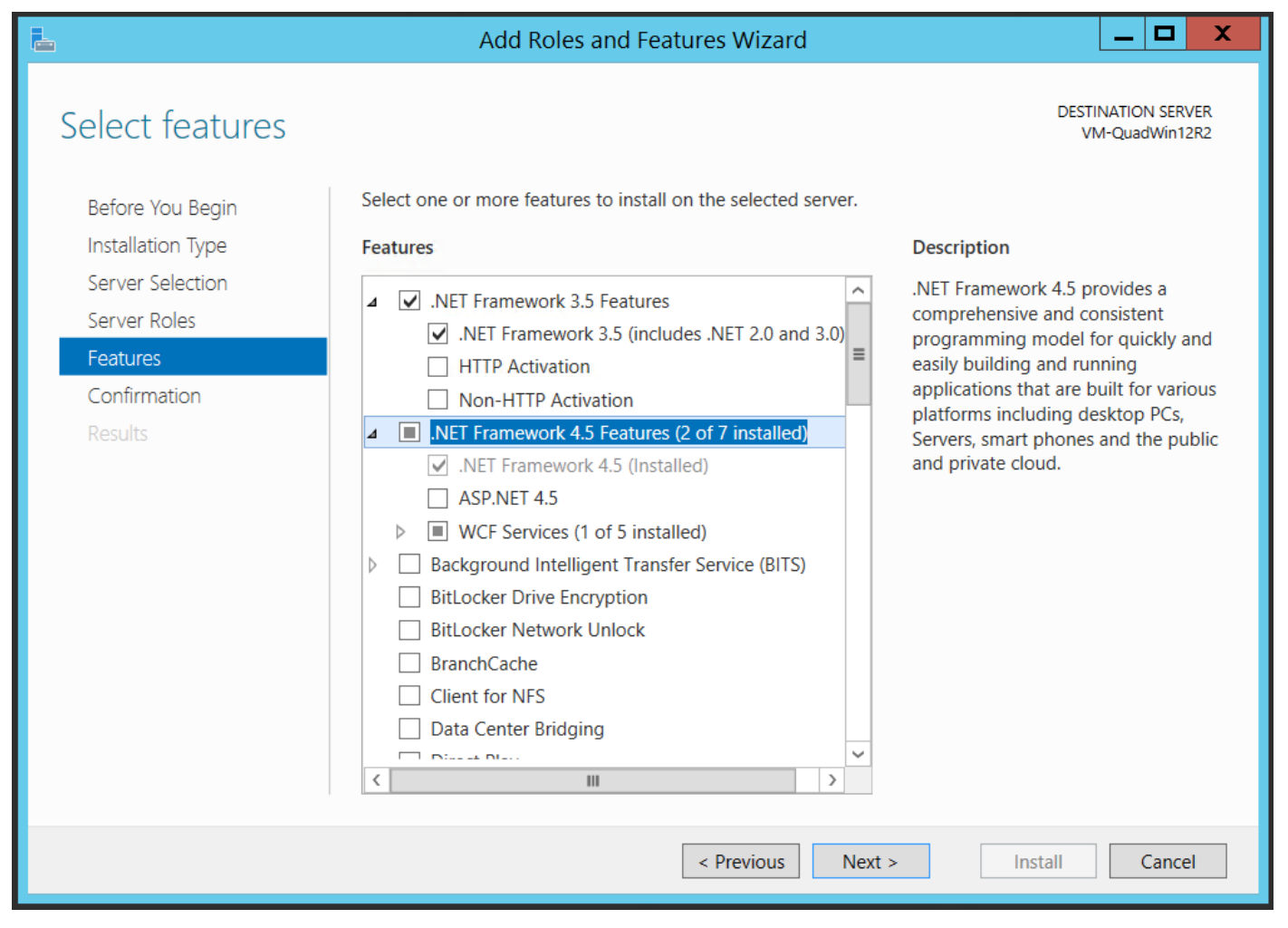

9. Click Install button (see Figure 30).

| L                       | Add Roles and Features Wizard                                                           | _ 🗆 X                                |
|-------------------------|-----------------------------------------------------------------------------------------|--------------------------------------|
| Confirm installatio     | on selections                                                                           | DESTINATION SERVER<br>VM-QuadWin12R2 |
| Before You Begin        | To install the following roles, role services, or features on selected server, click Ir | nstall.                              |
| Installation Type       | Restart the destination server automatically if required                                |                                      |
| Server Selection        | Optional features (such as administration tools) might be displayed on this page        | e because they have                  |
| Server Roles            | their check boxes.                                                                      | s, CIICK Previous to clear           |
| Features                |                                                                                         |                                      |
| Confirmation<br>Results | .NET Framework 3.5 Features<br>.NET Framework 3.5 (includes .NET 2.0 and 3.0)           |                                      |
|                         | Export configuration settings<br>Specify an alternate source path                       |                                      |
|                         | < Previous Next >                                                                       | nstall Cancel                        |

10. When the installation process is completed, click Close (see Figure 31).

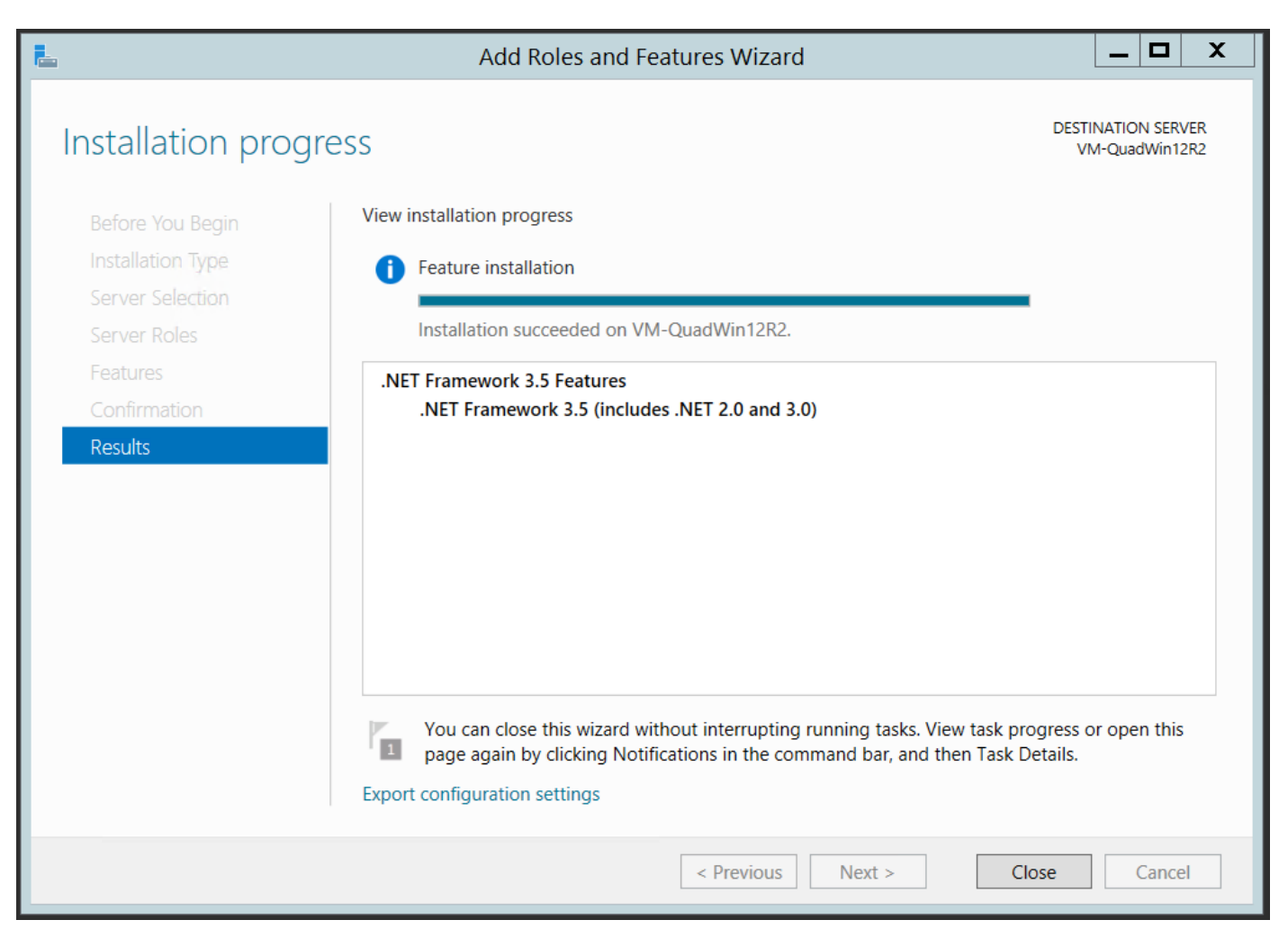

## **SQL Server Installation**

For Windows Server 2012, SQL Server 2014 must be installed manually.

NOTE: These steps can also be used if during the Quadrate Data WorkBench install, the SQL Server Installation fails.

If you wish to use your own version of SQL Server, please contact Quadrate support for instructions.

- 1. Download the SQL Server 2014 Express from the Microsoft website or contact support for a download link.
- 2. Once downloaded, click the installer executable.
- 3. On the initial page of the installer, select **New SQL Server stand-alone installation or add features to an existing installation** (see Figure 32).

| 1                                                                        | SQL Server Installation Center                                                                                                    | x |
|--------------------------------------------------------------------------|----------------------------------------------------------------------------------------------------|---|
| Planning<br>Installation<br>Maintenance<br>Tools<br>Resources<br>Options | <ul> <li>New SQL Server stand-alone installation or add features to an existing installation<br/>Launch a wizard to install SQL Server 2014 in a non-clustered environment or to add<br/>features to an existing SQL Server 2014 instance.</li> <li>Upgrade from SQL Server 2005, SQL Server 2008, SQL Server 2008 R2 or SQL Server 2012<br/>Launch a wizard to upgrade SQL Server 2005, SQL Server 2008, SQL Server 2008 R2 or SQL<br/>Server 2012 to SQL Server 2014.</li> </ul> | L |
| Microsoft SQL Server 2014                                                |                                                                                                    |   |
| Elauna 20                                                                |                                                                                                    |   |

4. Click the **I accept the license terms** check box. Then click **Next** button (see Figure 33).

| 1                                                                                                    | SQL Server 2014 Setup                                                                                                    | _ 🗆 X                                        |
|----------------------------------------------------------------------------------------------------|----------------------------------------------------------------------------------------------------|----------------------------------------------|
| License Terms<br>To install SQL Server 2014, y                                                                                                    | ou must accept the Microsoft Software License Terms.                                                                                                    |                                              |
| License Terms<br>Global Rules<br>Microsoft Update<br>Product Updates<br>Install Setup Files<br>Install Rules<br>Feature Selection<br>Feature Rules<br>Feature Configuration Rules<br>Installation Progress<br>Complete | MICROSOFT SOFTWARE LICENSE TERMS         MICROSOFT SQL SERVER 2014 EXPRESS         These license terms are an agreement between Microsoft Corporation (or based of live, one of its affiliates) and you. Please read them. They apply to the software not which includes the media on which you received it, if any. The terms also apply to         • updates,         • supplements,         • Internet-based services, and         • support services                                         | on where you<br>amed above,<br>any Microsoft |
|                                                                                                    | <ul> <li>I accept the license terms.</li> <li>Turn on Customer Experience Improvement Program ("CEIP") and Error Reporting to P quality, reliability and performance of Microsoft SQL Server 2014.</li> <li>See the Microsoft SQL Server 2014 Privacy Statement for more information.</li> <li>* Microsoft SQL Server 2014 also includes a Visual Studio component that will have CEIP off by default. If Visual Studio is installed, this component will use the CEIP settings for V</li> </ul> | Copy Print                                   |
|                                                                                                    | < Back Next >                                                                                                    | Cancel                                       |

Figure 33

5. The Global Rules page identifies any issues that may occur during the install. If there are any failures, correct them before Setup can continue (see Figure 34).

| 1                                                                                                    | SQL Server 2014 Setup                                                                                | _ 🗆 X  |
|----------------------------------------------------------------------------------------------------|----------------------------------------------------------------------------------------------------|--------|
| Global Rules<br>Setup Global Rules identify pro<br>corrected before Setup can cor                                                                                                    | oblems that might occur when you install SQL Server Setup support files. Failures must be<br>ntinue. |        |
| License Terms<br>Global Rules<br>Microsoft Update<br>Product Updates<br>Install Setup Files<br>Install Rules<br>Feature Selection<br>Feature Rules<br>Feature Configuration Rules<br>Installation Progress<br>Complete | Rule check in progress Show details >>                                                               | Re-run |
|                                                                                                    | < Back Next >                                                                                        | Cancel |

- 6. Click the Use Microsoft Update to check for updates (Recommended) check box.
- **NOTE**: This step is not technically required for use of the Data Workbench application but is recommended by Microsoft (see Figure 35).
  - 7. Click Next.

| 1                                                                                                    | SQL Server 2014 Setup                                                                                                    |                                                              |
|----------------------------------------------------------------------------------------------------|----------------------------------------------------------------------------------------------------|--------------------------------------------------------------|
| Microsoft Update Use Microsoft Update to chec License Terms Global Rules Microsoft Update Product Updates Install Setup Files Install Rules | SQL Server 2014 Setup         :k for important updates         Microsoft Update offers security and other important updates for Win-<br>software, including SQL Server 2014. Updates are delivered using Auto<br>the Microsoft Update website.         Use Microsoft Update to check for updates (recommended)         Microsoft Update FAQ | dows and other Microsoft<br>omatic Updates, or you can visit |
| Install Rules<br>Feature Selection<br>Feature Rules<br>Feature Configuration Rules<br>Installation Progress<br>Complete                     | Microsoft Update Privacy Statement                                                                                                    |                                                              |
|                                                                                                    | < <u>B</u> ack                                                                                                    | Next > Cancel                                                |

8. If the option to check for updates was chosen, it will search for updates from Microsoft updates. Click **Next** when it is finished (see Figure 36).

| 1                                                                                                    | SQL Server 201                                                                                                    | 14 Setup                                             | _ 🗆 X    |
|----------------------------------------------------------------------------------------------------|----------------------------------------------------------------------------------------------------|------------------------------------------------------|----------|
| Install Setup Files                                                                                                    | up is found and specified to be included,                                                                                  | the update will be installed.                        |          |
| License Terms<br>Global Rules<br>Microsoft Update<br>Product Updates<br>Install Setup Files<br>Install Rules<br>Feature Selection<br>Feature Rules<br>Feature Configuration Rules<br>Installation Progress<br>Complete | Task         Scan for product updates         Download Setup files         Extract Setup files         Install Setup files | Status<br>Completed<br>Skipped<br>Skipped<br>Skipped |          |
|                                                                                                    |                                                                                                    | < Back Next                                          | > Cancel |

- 9. Choose **Database Engine Services** which is required by Data Workbench.
- **NOTE**: Other features are optional. It is recommended to leave the default directories but these can be changed if required.
  - 10. Click Next (see Figure 37).

1

SQL Server 2014 Setup

\_ 🗆

X

## **Feature Selection**

Select the Express features to install.

| License Terms                                                                                                    | Eeatures:                                                                                                    |                                                                    | Feature descrip                                                                                                    | ption:                        |      |
|----------------------------------------------------------------------------------------------------|----------------------------------------------------------------------------------------------------|--------------------------------------------------------------------|----------------------------------------------------------------------------------------------------|-------------------------------|------|
| Global Rules<br>Microsoft Update<br>Product Updates<br>Install Setup Files<br>Install Rules<br>Feature Selection<br>Feature Rules<br>Instance Configuration<br>Server Configuration<br>Database Engine Configuration<br>Feature Configuration Rules<br>Installation Progress<br>Complete | Instance Features<br>Database Engine Services<br>SQL Server Replication<br>Shared Features<br>SQL Client Connectivity SDK<br>Redistributable Features      |                                                                    | The configuration and operation of each instance feature of a SQL Server instance is isolated from other SQL Server instances. SQL Server instances can operate side-by-side on the same computer. <ul> <li>Prerequisites for selected features:</li> <li>Already installed:                 <ul> <li>Windows PowerShell 2.0</li> <li>Microsoft .NET Framework 3.5</li> <li>Microsoft .NET Framework 4.0</li> <li>Image: Space Requirements</li></ul></li></ul> |                               |      |
|                                                                                                    | Select <u>All</u> Unselect All         Instance <u>r</u> oot directory:         Shared feature directory:         Shared feature directory ( <u>x</u> 86): | C:\Program Files (x8<br>C:\Program Files\M<br>C:\Program Files (x8 | 36)\Microsoft SQL<br>licrosoft SQL Serve<br>36)\Microsoft SQL                                                                                                    | . Server\<br>er\<br>. Server\ |      |
|                                                                                                    |                                                                                                    | < <u>B</u> ack                                                     | <u>N</u> ext >                                                                                                    | Cancel                        | Help |

## Figure 37

- 11. Click the **Named Instance** option and enter **QUADRATE** into the text box for Named Instance **and** Instance ID (see Figure 38) and click **Next** button.
- **NOTE: Both the named instance and the instance ID must be QUADRATE**. If the installation environment or process does not allow this, please contact support for instruction on how to do a custom SQL Installation.

| 1                                                                                                    |                                                               | SQL Server 201      | 4 Setup              |                                   | _ <b>_</b> × |
|----------------------------------------------------------------------------------------------------|---------------------------------------------------------------|---------------------|----------------------|-----------------------------------|--------------|
| Instance Configuratio                                                                                                    | <b>n</b><br>e ID for the instance of S0                       | QL Server, Instance | ID becomes part of t | the installation path.            |              |
| License Terms<br>Global Rules<br>Microsoft Update                                                                                                    | <ul> <li>Default instance</li> <li>Named instance:</li> </ul> | QUADRATE            |                      |                                   |              |
| Product Updates<br>Install Setup Files<br>Install Rules                                                                                                    | Instance ID:                                                  | QUADRATE            |                      |                                   |              |
| Feature Selection<br>Feature Rules<br>Instance Configuration<br>Server Configuration<br>Database Engine Configuration<br>Feature Configuration Rules<br>Installation Progress<br>Complete | SQL Server directory:<br>Installed instances:                 | C:\Program Files    | (x86)\Microsoft SQL  | Server\MSS <mark>QL12.QUAI</mark> | DRATE        |
|                                                                                                    | Instance Name                                                 | Instance ID         | Features             | Edition                           | Version      |
|                                                                                                    |                                                               |                     | < Back               | Next > Car                        | ncel Help    |

12. Click **Next** (see Figure 39).

| 1                                                            | SQL Server a                                     | 2014 Setup                                      |                             | _ □                   | x  |
|--------------------------------------------------------------|--------------------------------------------------|-------------------------------------------------|-----------------------------|-----------------------|----|
| Server Configuration                                         |                                                  |                                                 |                             |                       |    |
| Specify the service accounts and                             | l collation configuration.                       |                                                 |                             |                       |    |
| License Terms<br>Global Rules                                | Service Accounts Collation                       |                                                 |                             |                       |    |
| Microsoft Update<br>Product Updates                          | Microsoft recommends that you Service            | use a separate account for each<br>Account Name | SQL Server serv<br>Password | ice.<br>Startup Type  |    |
| Install Setup Files<br>Install Rules                         | SQL Server Database Engine<br>SQL Server Browser | NT Service\MSSQL\$QUA<br>NT AUTHORITY\LOCAL     |                             | Automatic<br>Disabled | ~  |
| Feature Selection<br>Feature Rules                           |                                                  |                                                 |                             |                       |    |
| Instance Configuration<br>Server Configuration               |                                                  |                                                 |                             |                       |    |
| Database Engine Configuration<br>Feature Configuration Rules |                                                  |                                                 |                             |                       |    |
| Installation Progress<br>Complete                            |                                                  |                                                 |                             |                       |    |
|                                                              |                                                  |                                                 |                             |                       |    |
|                                                              |                                                  |                                                 |                             |                       |    |
|                                                              |                                                  |                                                 |                             |                       |    |
|                                                              |                                                  | < <u>B</u> ack <u>N</u> ext                     | > Car                       | ncel He               | lp |

Figure 39

13. On the Server Configuration tab, click the **Mixed Mode (SQL Server authentication and Windows authentication)** option and create a strong password for the SQL Server Administrator (sa) account (see Figure 40). Then click **Next**.

NOTE: Be sure to note the sa password. If forgotten, it is not easily recreated.

NOTE: Consult with your Windows System Administrator to determine the rules for a strong password if needed.

| 1                                                                                                    | SQL Server 2014 Setup                                                                                                    | _ 🗆 X                                                              |
|----------------------------------------------------------------------------------------------------|----------------------------------------------------------------------------------------------------|--------------------------------------------------------------------|
| Database Engine Confi<br>Specify Database Engine authe                                                                                                    | iguration<br>Intication security mode, administrators and data directories.                                                                                                    |                                                                    |
| License Terms<br>Global Rules<br>Microsoft Update<br>Product Updates<br>Install Setup Files<br>Install Rules<br>Feature Selection<br>Feature Rules<br>Instance Configuration<br>Server Configuration<br>Database Engine Configuration<br>Feature Configuration Rules<br>Installation Progress<br>Complete | Server Configuration       Data Directories       User Instances         Specify the authentication mode and administrators for the Database Engine.         Authentication Mode         Windows authentication mode         Mixed Mode (SQL Server authentication and Windows authentication)         Specify the password for the SQL Server system administrator (sa) account.         Enter password:         Confirm password:         Specify SQL Server administrators         Specify SQL Server administrators         VM-QUADWIN12R2\Administrator (Administrator)         SQL Server to the server administrator (Administrator)         Add Current User       Add | Server administrators<br>unrestricted access<br>e Database Engine. |
|                                                                                                    | < Back Next > Cano                                                                                                    | cel Help                                                           |

Figure 40

© 2017 BackOffice Associates, LLC. This document contains confidential and proprietary information and is for the privileged use of the intended client only. Reproduction is prohibited unless authorized by BackOffice Associates. CranSoft® is a registered trademark of BackOffice Associates, LLC. Data Workbench are trademarks or registered trademarks of BackOffice Associates, LLC. 14. Wait until the installation completes. Click **Next** when the button is enabled (see Figure 41).

| 1                                                                                                    | SQL Server 2014 Setup           | _ 🗆 X |
|----------------------------------------------------------------------------------------------------|---------------------------------|-------|
| Installation Progress                                                                                                    |                                 |       |
| License Terms<br>Global Rules<br>Microsoft Update<br>Product Updates<br>Install Setup Files<br>Install Rules<br>Feature Selection<br>Feature Rules<br>Instance Configuration<br>Server Configuration<br>Database Engine Configuration<br>Feature Configuration Rules<br><b>Installation Progress</b><br>Complete | Install_VC10Redist_Cpu64_Action |       |
|                                                                                                    | Next > Cancel                   | Help  |

Figure 41

15. Finally, ensure all the tasks have succeeded. Follow any recommendations for next steps if there are any failures. Then click Close (see Figure 42).

| 1                                          | SQL Server 2014 S                                                                                                    | etup 📃 🗖                                                                                                    | X |
|--------------------------------------------|----------------------------------------------------------------------------------------------------|----------------------------------------------------------------------------------------------------|---|
| Complete<br>Your SQL Server 2014 installat | ion completed successfully with product update                                                                                                    | 15.                                                                                                    |   |
| License Terms                              | Information about the Setup operation or pr                                                                                                    | ossible next steps:                                                                                                    |   |
| Global Rules                               | Feature                                                                                                    | Status                                                                                                    |   |
| Microsoft Update                           | Database Engine Services                                                                                                    | Succeeded                                                                                                    |   |
| Product Updates                            | SQL Server Replication                                                                                                    | Succeeded                                                                                                    |   |
| Install Setup Files                        | SQL Browser                                                                                                    | Succeeded                                                                                                    |   |
| Install Rules                              | SQL Writer                                                                                                    | Succeeded                                                                                                    |   |
| Feature Selection                          | SQL Client Connectivity                                                                                                    | Succeeded                                                                                                    |   |
| Easture Puller                             | SQL Client Connectivity SDK                                                                                                    | Succeeded                                                                                                    |   |
|                                            | Setup Support Files                                                                                                    | Succeeded                                                                                                    |   |
| Instance Configuration                     |                                                                                                    |                                                                                                    |   |
| Server Configuration                       |                                                                                                    |                                                                                                    |   |
| Database Engine Configuration              | Details                                                                                                    |                                                                                                    |   |
| Feature Configuration Rules                |                                                                                                    |                                                                                                    |   |
| Installation Progress                      | Viewing Product Documentation for                                                                                                    | SQL Server                                                                                                    | ^ |
| Complete                                   | Only the components that you use to vi                                                                                                    | we and manage the decumentation for SOL Server hour                                                                                                    | = |
| complete                                   | been installed. By default, the Help View<br>SQL Server, you can use the Help Libra<br>your local computer. For more informatic<br>(< <u>http://go.microsoft.com/fwlink/?LinkID</u><br>Microsoft Update | ver component uses the online library. After installing<br>ry Manager component to download documentation to<br>on, see Use Microsoft Books Online for SQL Server<br>=299578>).                                                                |   |
|                                            |                                                                                                    |                                                                                                    | V |
|                                            | Summary log file has been saved to the following location:                                                                                                    |                                                                                                    |   |
|                                            | QuadWin12R2 20160901 060712.txt                                                                                                    | , ,,,,,,,,,,,,,,,,,,,,,,,,,,,,,,,,,,,,,,,,,,,,,,,,,,,,,,,,,,,,,,,,,,,,,,,,,,,,,,,,,,,,,,,,,,,,,,,,,,,,,,,,,,,,,,,,,,,,,,,,,,,,,,,,,,,,,,,,,,,,,,,,,,,,,,,,,,,,,,,,,,,,,,,,,,,,,,,,,,,,,,,,,,,,,,,,,,,,,,,,,,,,,,,,,,,,,,,,,,,,,,,,,,,,,,,,, _, |   |
|                                            |                                                                                                    | Close Help                                                                                                    |   |

## Enable TCP/IP for SQL Server

TCP/IP will need to be enabled for the SQL Server.

- 1. Run the SQL Server 2014 Manager.
- 2. Click SQL Server Network Configuration (32Bit) (see Figure 43).

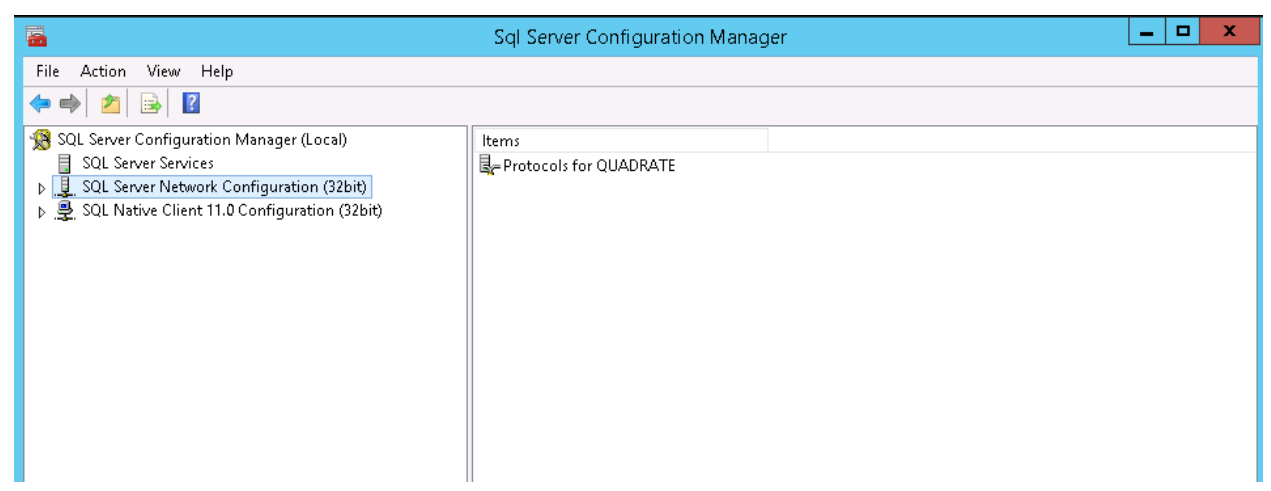

#### 3. Expand the **SQL Server Network Configuration (32bit)** (see Figure 44).

| 🚡 Sql Server Configuration Manager 📃 🗖 🗖                                                                                                    |                                                  |                                           |  |  | x |
|----------------------------------------------------------------------------------------------------|--------------------------------------------------|-------------------------------------------|--|--|---|
| File Action View Help                                                                                                    |                                                  |                                           |  |  |   |
| <ul> <li>SQL Server Configuration Manager (Local)</li> <li>SQL Server Services</li> <li>J. SQL Server Network Configuration (32bit)</li> <li>Protocols for QUADRATE</li> <li>SQL Native Client 11.0 Configuration (32bit)</li> </ul> | Protocol Name<br>Shared Memory<br>Topy<br>TCP/IP | Status<br>Enabled<br>Disabled<br>Disabled |  |  |   |

Figure 44

4. Right-click **TCP/IP** in the right pane and select **Enable** on the drop down menu (see Figure 45).

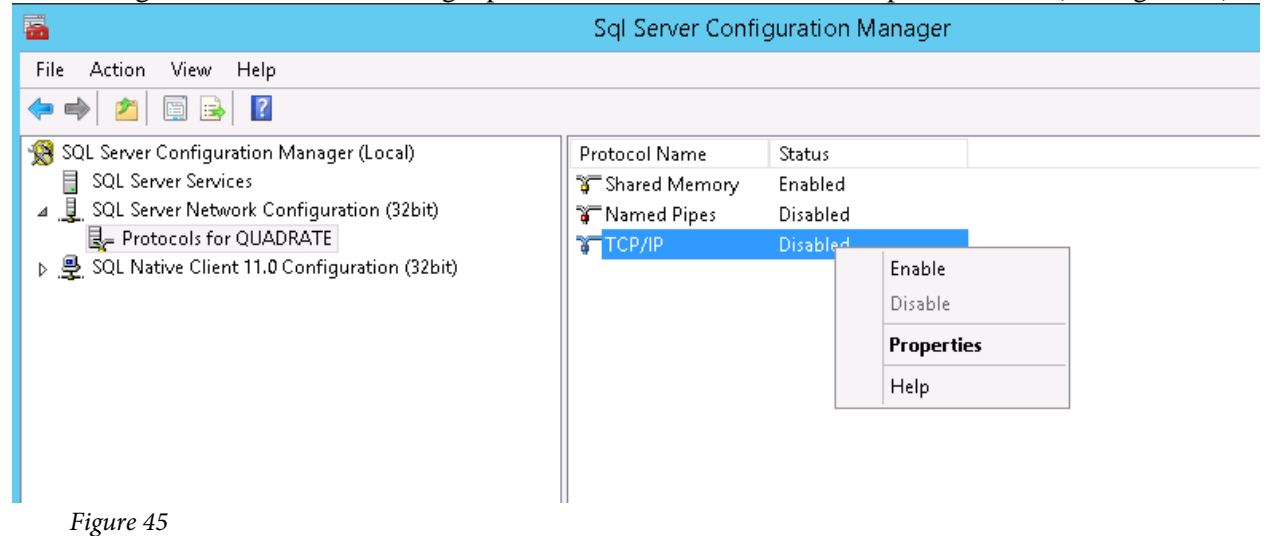

5. A Warning box displays; click **OK** (see Figure 46).

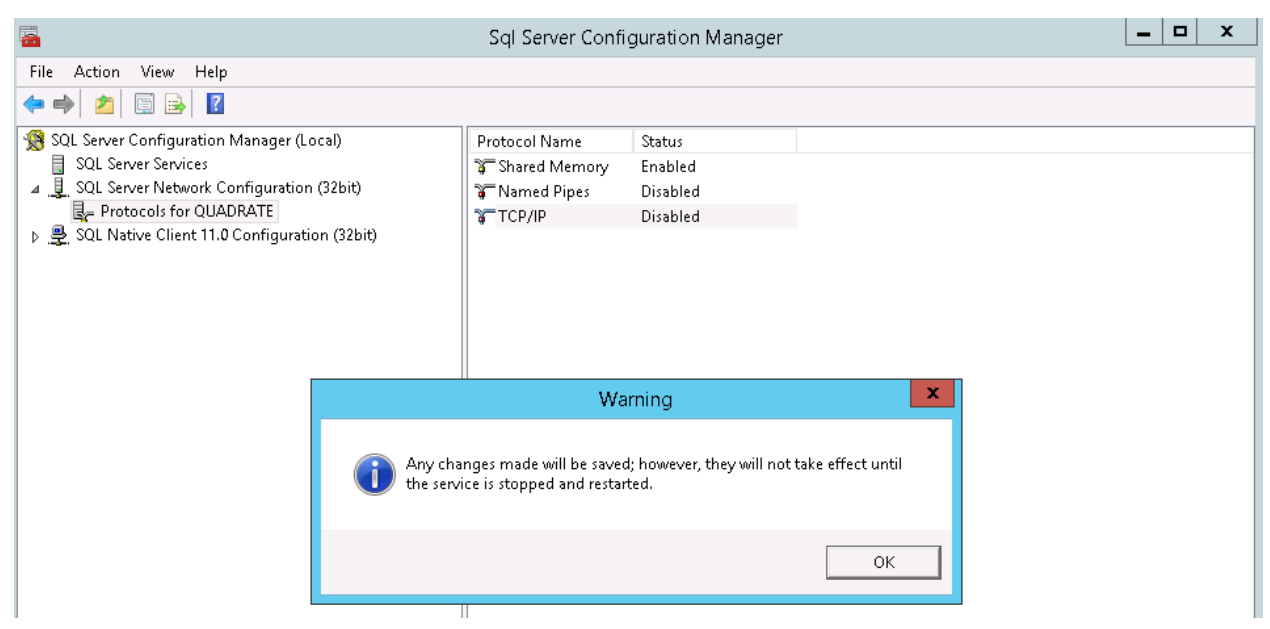

#### NOTE: TCP/IP is now enabled (see Figure 47).

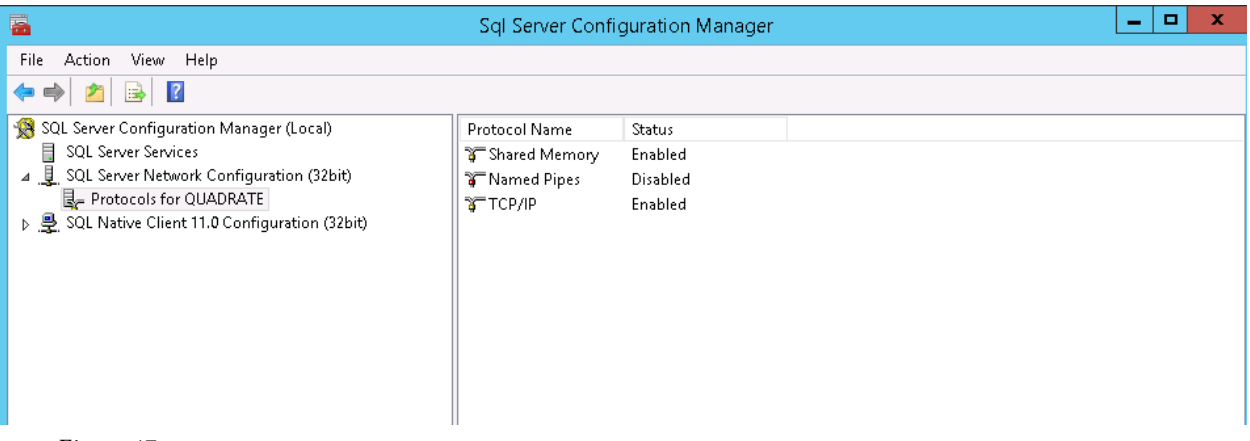

Figure 47

#### 6. To restart the SQL Server services, click **SQL Server Services** (see Figure 48)

|                                                                                                    | Sql Server Configuration Manager                                                   |                                        |                                                                     | D X                                                 |
|----------------------------------------------------------------------------------------------------|------------------------------------------------------------------------------------|----------------------------------------|---------------------------------------------------------------------|-----------------------------------------------------|
| File Action View Help                                                                                                    |                                                                                    |                                        |                                                                     |                                                     |
| 🗢 🔿 🙍 💀 🛛                                                                                                    |                                                                                    |                                        |                                                                     |                                                     |
| <ul> <li>SQL Server Configuration Manager (Local)</li> <li>SQL Server Services</li> <li>SQL Server Network Configuration (32bit)</li> <li>Protocols for QUADRATE</li> <li>SQL Native Client 11.0 Configuration (32bit)</li> </ul> | Name<br>SQL Server Browser<br>SQL Server (QUADRATE)<br>SQL Server Agent (QUADRATE) | State<br>Stopped<br>Running<br>Stopped | Start Mode<br>Other (Boot, Syste<br>Automatic<br>Other (Boot, Syste | Log On As<br>NT AUTHOF<br>NT Service\P<br>NT AUTHOF |

Figure 48

7. Right-click SQL Server (QUADRATE) in the right pane (see Figure 49).

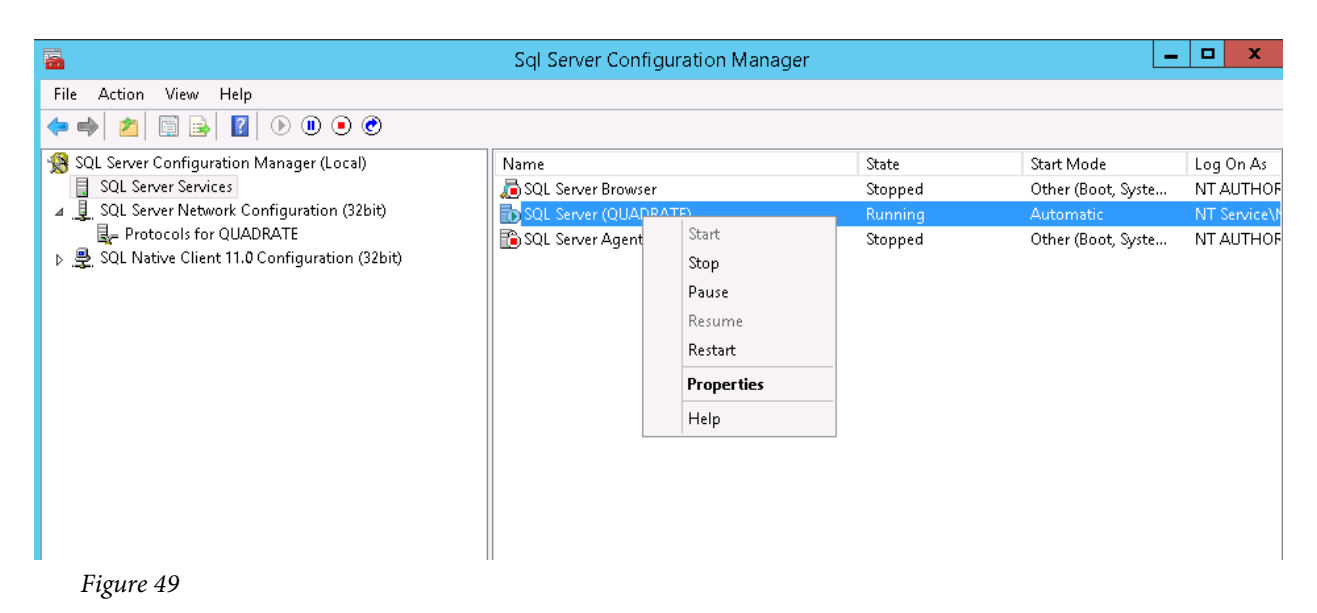

8. Click **Restart** on the drop down.

## **Start SQL Server Browser Service**

1. Click in the **Start Search** box, type **services.msc**, and then press the **Enter** key (see Figure 50).

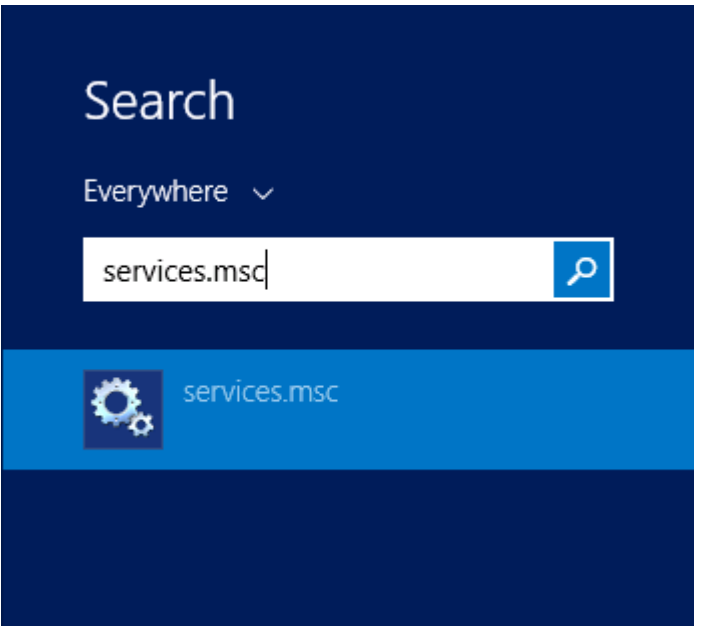

Figure 50

2. Right-click the SQL Server Browser service and choose Properties (See Figure 51).

| <b>Q</b>           |                                  | Services                       |               |         |              |               | _ □ | x        |
|--------------------|----------------------------------|--------------------------------|---------------|---------|--------------|---------------|-----|----------|
| File Action View   | Help                             |                                |               |         |              |               |     |          |
| ♦ ➡                | à 🗟 🛛 🖬 🕨 🔳 🕪 🕨                  |                                |               |         |              |               |     |          |
| 🎑 Services (Local) | Services (Local)                 |                                |               |         |              |               |     |          |
|                    | SOL Server Browser               | Name                           | Description   | Status  | Startup Type | Log On As     |     | ~        |
|                    | SQL SCIVEI BIOMSCI               | Remote Desktop Services        | Allows user   | Running | Manual       | Network S     |     |          |
|                    | Stop the service                 | 🤹 Remote Desktop Services U    | Allows the r  | Running | Manual       | Local Syste   |     |          |
|                    | Pause the service                | 🔍 Remote Procedure Call (RPC   | ) The RPCSS   | Running | Automatic    | Network S     |     |          |
|                    | Restart the service              | 🔍 Remote Procedure Call (RP    | In Windows    | -       | Manual       | Network S     |     |          |
|                    |                                  | Remote Registry                | Enables rem   |         | Automatic (T | Local Service |     |          |
|                    | Description:                     | Resultant Set of Policy Provi. | Provides a n  |         | Manual       | Local Syste   |     |          |
|                    | Provides SQL Server connection   | Routing and Remote Access      | Offers routi  |         | Disabled     | Local Syste   |     |          |
|                    | information to client computers. | 🤹 RPC Endpoint Mapper          | Resolves RP   | Running | Automatic    | Network S     |     |          |
|                    |                                  | 🔍 Secondary Logon              | Enables star  |         | Manual       | Local Syste   |     |          |
|                    |                                  | 🔍 Secure Socket Tunneling Pr   | . Provides su |         | Manual       | Local Service |     |          |
|                    |                                  | 🔍 Security Accounts Manager    | The startup   | Running | Automatic    | Local Syste   |     |          |
|                    |                                  | i Server                       | Supports fil  | Running | Automatic    | Local Syste   |     |          |
|                    |                                  | 🔍 Shell Hardware Detection     | Provides no   | Running | Automatic    | Local Syste   |     |          |
|                    |                                  | 🔍 Smart Card                   | Manages ac    |         | Disabled     | Local Service |     |          |
|                    |                                  | 鵒 Smart Card Device Enumera.   | Creates soft  | Running | Manual (Trig | Local Syste   |     |          |
|                    |                                  | 🔍 Smart Card Removal Policy    | Allows the s  |         | Manual       | Local Syste   |     |          |
|                    |                                  | 🔍 SNMP Trap                    | Receives tra  |         | Manual       | Local Service |     |          |
|                    |                                  | 🔍 Software Protection          | Enables the   |         | Automatic (D | Network S     |     |          |
|                    |                                  | 🔍 Special Administration Con   | . Allows adm  |         | Manual       | Local Syste   |     |          |
|                    |                                  | 🔍 Spot Verifier                | Verifies pot  |         | Manual (Trig | Local Syste   |     |          |
|                    |                                  | 🔍 SQL Server (QUADRATE)        | Provides sto  | Running | Automatic    | NT Service    |     | ≡        |
|                    |                                  | 🔍 SQL Server Agent (QUADRA     | Executes jo   |         | Disabled     | Network S     |     |          |
|                    |                                  | SQL Server Browner             | <u> </u>      | Running | Disabled     | Local Service |     |          |
|                    |                                  | SQL Server VS Start            | h             | Running | Automatic    | Local Syste   |     |          |
|                    |                                  | Stop Stop                      | <b>h</b>      |         | Disabled     | Local Service |     |          |
|                    |                                  | 🔍 Storage Tiers 🔋 🛛 Pause      | t             |         | Manual       | Local Syste   |     |          |
|                    |                                  | Superfetch Resume              | a             |         | Manual       | Local Syste   |     |          |
|                    |                                  | System Event Restart           | y             | Running | Automatic    | Local Syste   |     |          |
|                    |                                  | System Event:                  | es            | Running | Automatic (T | Local Syste   |     |          |
|                    |                                  | Task Schedule All Task:        | s <b>t</b> 15 | Running | Automatic    | Local Syste   |     |          |
|                    |                                  | 😪 TCP/IP NetBl 🛛 🛛 Refresh     | 4             | Running | Automatic (T | Local Service |     |          |
|                    | Landed (Deadard)                 | Carlenhony Propert             | ies el        |         | Manual       | Network S     |     | <u> </u> |
|                    | Lextended / Standard /           |                                |               |         |              |               |     |          |
|                    |                                  | Help                           |               |         |              |               |     |          |

3. Change **Startup Type** from **Disabled** to **Automatic and** click **Apply** button then **OK** button (see Figure 52).

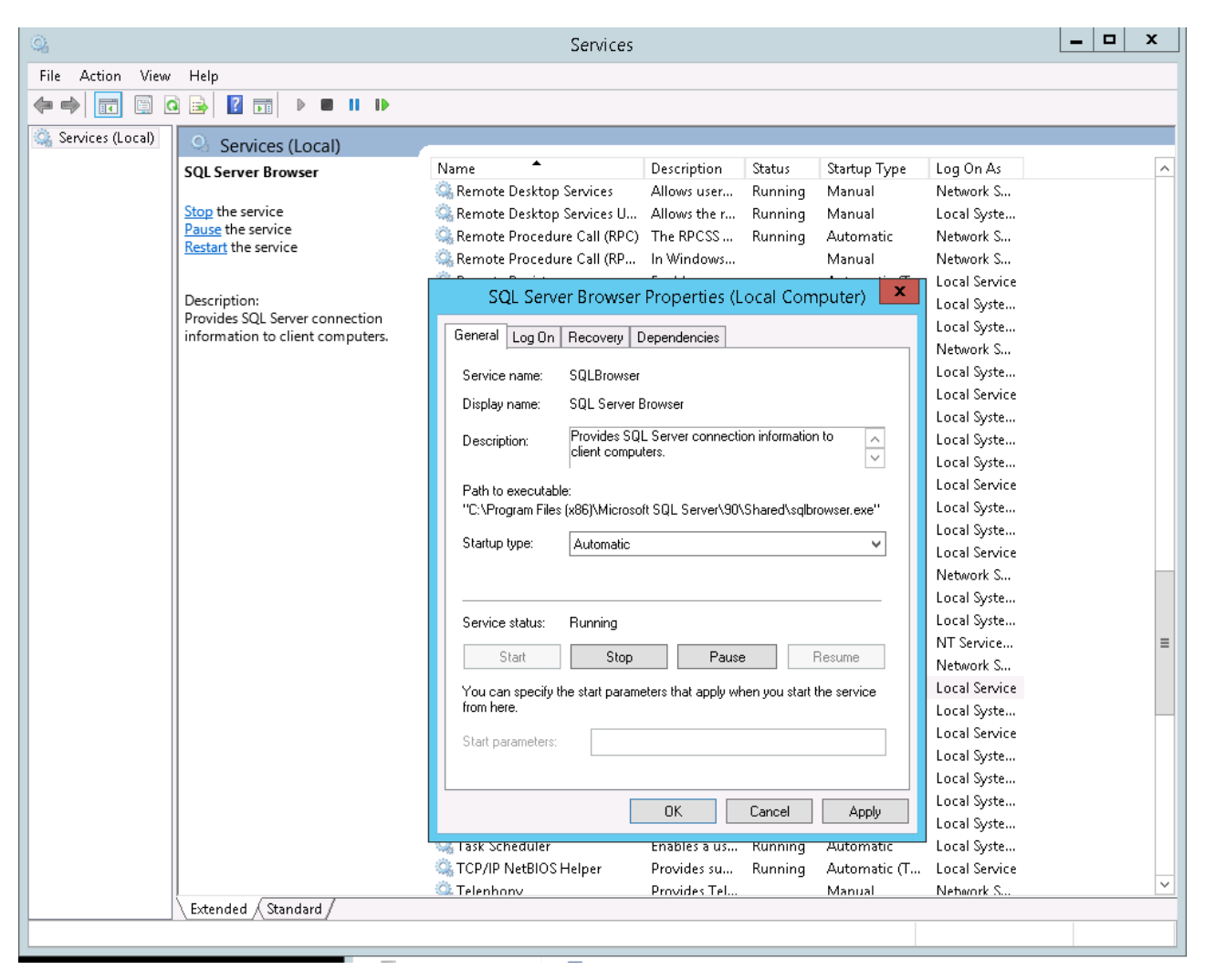

- 4. Close the Windows Services screen.
- 5. Run the SQL Server 2014 Manager (see figure 53).

| File       Action       View       Help         Image: Second Second Sec                     | State<br>Running<br>Stopped<br>er Stopped | Start Mode<br>Automatic<br>Other (Boot, Syste<br>Automatic | Log On As<br>NT Service\MSSQL<br>NT AUTHORITY\NE | Process ID<br>1292 |
|----------------------------------------------------------------------------------------------------|-------------------------------------------|------------------------------------------------------------|--------------------------------------------------|--------------------|
| ◆       ◆       ▲       ▲         Image: Sol Server Configuration Manager (Local)       Image: Sol Server Configuration (32bit)       Image: Sol Server QUAA         Image: Sol Server Network Configuration (32bit)       Image: Sol Server Agent       Image: Sol Server Brows:         Image: Sol Server Client 11.0 Configuration (32bit)       Image: Sol Server Brows:       Image: Sol Server Brows:                                                                                                    | State<br>Running<br>Stopped<br>er Stopped | Start Mode<br>Automatic<br>Other (Boot, Syste<br>Automatic | Log On As<br>NT Service\MSSQL<br>NT AUTHORITY\NE | Process ID<br>1292 |
| SQL Server Configuration Manager (Local)         SQL Server Services         SQL Server Network Configuration (32bit)           Name         SQL Server (QUA         SQL Server Address         SQL Server Address         SQL Server Address         SQL Server Address         SQL Server Brow:         SQL Server Brow:         SQL Serve | State<br>Running<br>Stopped<br>er Stopped | Start Mode<br>Automatic<br>Other (Boot, Syste<br>Automatic | Log On As<br>NT Service\MSSQL<br>NT AUTHORITY\NE | Process ID<br>1292 |
|                                                                                                    |                                           |                                                            | NT AUTHORITY(LO                                  | 0                  |
| <                                                                                                    |                                           | Ш                                                          |                                                  | >                  |

6. Click **SQL Server Services** in the left pane and right-click the **SQL Server Browser** in the right pane and click **Start** (see Figure 54).

| <b>a</b>                                            | Sql Server Confi     | guration Manager |                    |                  | _ <b>D</b> X |
|-----------------------------------------------------|----------------------|------------------|--------------------|------------------|--------------|
| File Action View Help                               |                      |                  |                    |                  |              |
| ◆ ⇒ 2 🗟 ≽ 2 0 0 0 0                                 |                      |                  |                    |                  |              |
| 🕵 SQL Server Configuration Manager (Local)          | Name                 | State            | Start Mode         | Log On As        | Process ID   |
| SQL Server Services                                 | SQL Server (QUA      | Running          | Automatic          | NT Service\MSSQL | 1292         |
| ▶ <u>↓</u> SQL Server Network Configuration (32bit) | 🚡 SQL Server Agent   | Stopped          | Other (Boot, Syste | NT AUTHORITY\NE  | 0            |
| ▷ , ♣, SQL Native Client 11.0 Configuration (32bit) | 📠 SQL Server Browser | Stannad          | Automatic          | NT AUTHORITY\LO  | 0            |
|                                                     |                      | Start            |                    |                  |              |
|                                                     |                      | Stop             |                    |                  |              |
|                                                     |                      | Pause            |                    |                  |              |
|                                                     |                      | Resume           |                    |                  |              |
|                                                     |                      | Restart          |                    |                  |              |
|                                                     |                      | Properties       |                    |                  |              |
|                                                     |                      | Help             |                    |                  |              |
|                                                     |                      |                  |                    |                  |              |
|                                                     |                      |                  |                    |                  |              |
|                                                     |                      |                  |                    |                  |              |
|                                                     |                      |                  |                    |                  |              |
|                                                     |                      |                  |                    |                  |              |
|                                                     |                      |                  |                    |                  |              |
|                                                     |                      |                  |                    |                  |              |
|                                                     |                      |                  |                    |                  |              |
|                                                     |                      |                  |                    |                  |              |
|                                                     |                      |                  |                    |                  |              |
|                                                     |                      |                  |                    |                  |              |
|                                                     |                      |                  |                    |                  |              |
|                                                     |                      |                  |                    |                  |              |
|                                                     |                      |                  |                    |                  |              |
|                                                     |                      |                  |                    |                  |              |
|                                                     |                      |                  |                    |                  |              |
|                                                     |                      |                  |                    |                  |              |
|                                                     |                      |                  |                    |                  |              |
|                                                     | <                    |                  |                    |                  | >            |
| Start selected service.                             |                      |                  |                    |                  |              |

NOTE: A window stating that the service is starting displays and closes.

7. Close the SQL Server Configuration Manager.

## **Command Line Options**

The Setup program accepts optional command line parameters. These can be useful to system administrators, and to other programs calling the Setup program.

| Command Line Parameter         | Description                                                                                                    |
|--------------------------------|----------------------------------------------------------------------------------------------------|
| /CUSTOMDB                      | Disables the installation of the SQL Express database allowing you to manually configure and install the database on the server of your choice. If you choose this option Quadrate will need to send you the database installation scripts. |
| /QASSERVER=server name         | Allows the user to specify the name of the server that is running the Quadrate Enterprise Server.                                                                                                    |
| /QASPORT=server port           | Specifies the port that the Enterprise Server is running on. By default it runs on port 3333.                                                                                                    |
| /QEEPORT=execution engine port | Specifies the port that the Execution Engine is running on. By default it runs on port 3334.                                                                                                    |

| /EMAILSERVER=smtp server | Specifies the SMTP server that the Quadrate Execution Engine will send e-mails through for scheduled uploads.                                                                                                    |  |  |
|--------------------------|----------------------------------------------------------------------------------------------------|--|--|
| /SP-                     | Disables the <i>This will install Do you wish to continue?</i> prompt at the beginning of Setup. Of course, this will have no effect if the DisableStartupPrompt [Setup] section directive was set to yes.                                                                                                    |  |  |
| /SILENT, /VERYSILENT     | Instructs Setup to be silent or very silent. When Setup is silent the wizard and the background window are not displayed but the installation progress window is. When a setup is very silent this installation progress window is not displayed. Everything else is normal so, for example, error messages during installation display and the startup prompt is visible (if you haven't disabled it with DisableStartupPrompt or the '/SP-' command line option explained above).<br>If a restart is necessary and the '/NORESTART' command isn't used (see below) and Setup is silent, it will display a <i>Reboot now?</i> message box. If it's very silent it will reboot without asking.                                                                                                    |  |  |
| /SUPPRESSMSGBOXES        | Instructs Setup to suppress message boxes. Only has an effect when combined with '/SILENT' and<br>'/VERYSILENT'.<br>The default response in situations where there's a choice is:<br>• Yes in a 'Keep newer file?' situation.<br>• No in a 'File exists, confirm overwrite.' situation.<br>• Abort in Abort/Retry situations.<br>• Cancel in Retry/Cancel situations.<br>• Cancel in Retry/Cancel situations.<br>• Yes (=continue) in a<br>DiskSpaceWarning/DirExists/DirDoesntExist/NoUninstallWarning/ExitSetupMessage/ConfirmUni<br>nstall situation.<br>• Yes (=restart) in a FinishedRestartMessage/UninstalledAndNeedsRestart situation.<br>5 message boxes are not suppressible:<br>• The About Setup message box.<br>• The FileNotInDir2 message box.<br>• The FileNotInDir2 message box.<br>• The FileNotInDir2 message box displayed when Setup requires a new disk to be inserted and<br>the disk was not found.<br>• Any (error) message box displayed before Setup (or Uninstall) could read the command line<br>parameters.<br>• Any message box displayed by [Code] support function MsgBox. |  |  |
| /LOG                     | Causes Setup to create a log file in the user's TEMP directory detailing file installation and [Run] actions taken during the installation process. This can be a helpful debugging aid. For example, if you suspect a file isn't being replaced when you believe it should be (or vice versa), the log file will tell you if the file was really skipped, and why.<br>The log file is created with a unique name based on the current date. (It will not overwrite or append to existing files.)<br>The information contained in the log file is technical in nature and therefore not intended to be understandable by end users. Nor is it designed to be machine-parseable; the format of the file is subject to change without notice.                                                                                                    |  |  |
| /LOG="filename"          | Same as /LOG, except it allows you to specify a fixed path/filename to use for the log file. If a file with the specified name already exists it will be overwritten. If the file cannot be created, Setup will abort with an error message.                                                                                                    |  |  |
| /NOCANCEL                | Prevents the user from cancelling during the installation process, by disabling the Cancel button and ignoring clicks on the close button. Useful along with '/SILENT' or '/VERYSILENT'.                                                                                                    |  |  |
| /NORESTART               | Instructs Setup not to reboot even if it's necessary.                                                                                                    |  |  |
| /LOADINF="filename"      | Instructs Setup to load the settings from the specified file after having checked the command line. This file can be prepared using the '/SAVEINF=' command as explained below.<br>NOTE: Use quotes if the filename contains spaces.                                                                                                    |  |  |

© 2017 BackOffice Associates, LLC. This document contains confidential and proprietary information and is for the privileged use of the intended client only. Reproduction is prohibited unless authorized by BackOffice Associates. CranSoft® is a registered trademark of BackOffice Associates, LLC. Data Workbench are trademarks or registered trademarks of BackOffice Associates, LLC.

| /SAVEINF="filename"    | Instructs Setup to save installation settings to the specified file.<br>NOTE: Use quotes if the filename contains spaces.                                                                                                    |
|------------------------|----------------------------------------------------------------------------------------------------|
| /LANG= <i>language</i> | Specifies the language to use. <i>language</i> specifies the internal name of the language as specified in a [Languages] section entry.<br>When a valid /LANG parameter is used, the <i>Select Language</i> dialog will be suppressed. |
| /DIR="x:\dirname"      | Overrides the default directory name displayed on the <i>Select Destination Location</i> wizard page. A fully qualified pathname must be specified.                                                                                    |
| /GROUP="folder name"   | Overrides the default folder name displayed on the <i>Select Start Menu Folder</i> wizard page. If the [Setup] section directive DisableProgramGroupPage was set to yes, this command line parameter is ignored.                       |

# Troubleshooting

## **Trace Files**

If there is an error that occurs in any of the three components (Data Workbench, the Quadrate Authentication Server or the Quadrate Execution Engine), the errors are logged in the component's individual trace file. When troubleshooting errors, viewing the trace files is important because any underlying exceptions may be logged and displayed in the trace files which can be helpful in determining the cause of the problem.

To view any of the trace files follow these instructions:

- Open the *Diagnostic and Configuration Utility* located in C:\Program Files\Quadrate\DataWorkbench\DiagnosticUtility.exe. It is also available in the Windows *Start* menu under Quadrate\DataWorkbench.
- 2. Click the View Trace Files button.

**NOTE**: The drop down list labeled **Trace Files** allows you to select any of the trace files that have been generated. The text box labeled **Trace File Location** shows the path where the trace file is located.

3. From there, you can browse to the path and open from a text editor such as notepad or press the **Copy File to Clipboard** button which allows you to paste into a text editor.

## **Trace File Default Locations**

| Data Workbench                 | %APPDATA%\Quadrate\dataworkbenchtrace.txt |
|--------------------------------|-------------------------------------------|
| Quadrate Authentication Server | %PROGRAMFILES%\Quadrate\QAS\trace.txt     |
| Quadrate Execution Engine      | %PROGRAMFILES%\Quadrate\QEE\qeetrace.txt  |

Last Updated: March 16, 2017